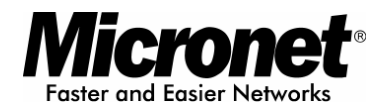

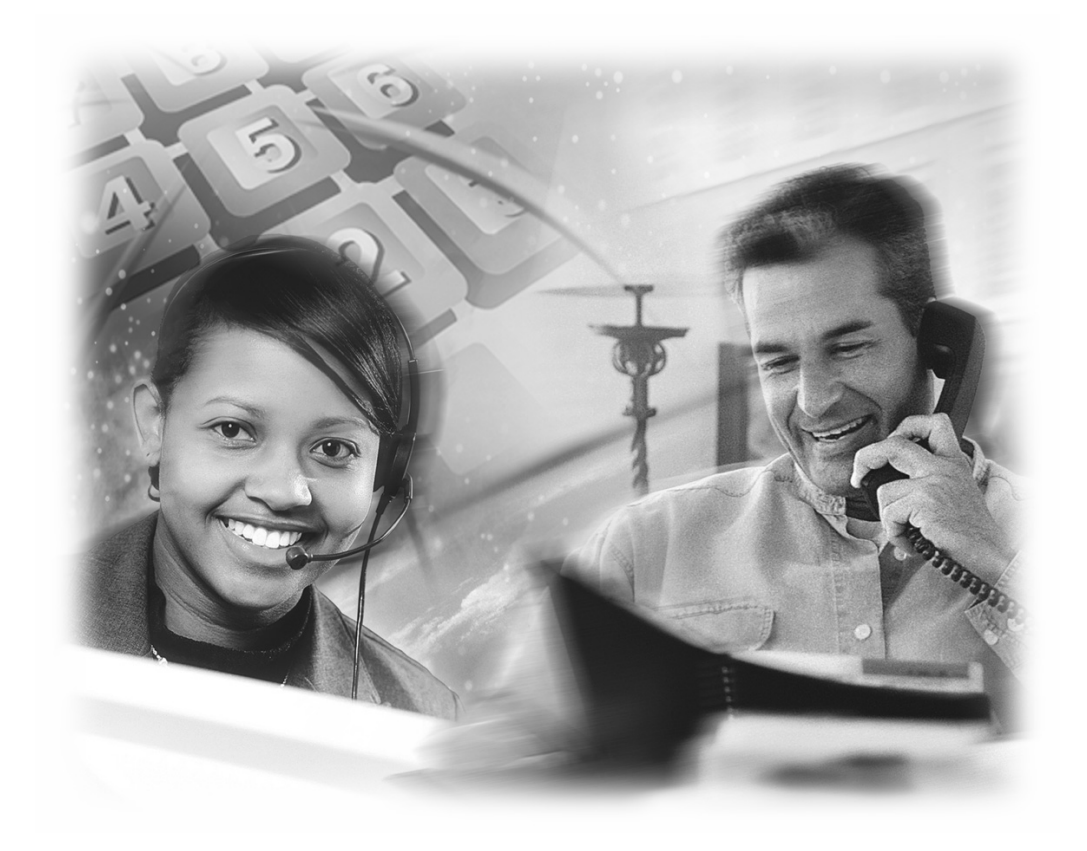

# User's Manual

SP5050/SP5052/SP5054

IP Telephony Gateway, FXO Interface

Website: http://www.micronet.info

| 1. INTRODUCTION                             |    |
|---------------------------------------------|----|
| 1.1 Features and specification              |    |
| 1.2 Appearance                              | 4  |
| 2. SYSTEM OPERATING PROCEDURE               | 6  |
| 2 1 System Requirement                      | 7  |
| 2.2 TELEPHONE LINE REQUIREMENT              |    |
| 2.3 IP Environment Setting                  |    |
| 2.4 Hyper Terminal Setting                  | 7  |
| 3. INITIALIZING VOIP FXO GATEWAY SETTING    |    |
| 3.1 Gatekeeper Mode                         | 10 |
| 3.2 PEER-TO-PEER MODE.                      |    |
| 3.3 Behind IP-Sharing                       |    |
| 4. DISCONNECT TONE CONFIGURATION            |    |
| 4.1 WHAT IS DISCONNECT TONE                 | 15 |
| 4.1 WHAT IS DISCONNECT TONE                 |    |
| 4 3 ADJUST TONE TABLE PARAMETERS MANUALLY   |    |
| 4.4 Adjust Input Tone Level                 |    |
| 5. COMMAND LISTS                            |    |
| 5 1 [HELP] COMMAND                          | 18 |
| 5.2 [OUIT] COMMAND                          |    |
| 5.3 [DEBUG] COMMAND                         |    |
| 5.4 [REBOOT] COMMAND                        |    |
| 5.5 [FLASH] COMMAND                         |    |
| 5.6 [COMMIT] COMMAND                        |    |
| 5.7 [IFADDR] COMMAND                        |    |
| 5.8 [TIME] COMMAND                          |    |
| 5.9 [PING] COMMAND                          |    |
| 5.10 [GREETRD] COMMAND.                     |    |
| 5.11 [PBOOK] COMMAND                        |    |
| 5.12 [FFF0E]                                |    |
| 5.14 [H323] COMMAND                         | 30 |
| 5.15 [GK] COMMAND                           |    |
| 5.16 [VOICE] COMMAND                        |    |
| 5.17 [TOS] COMMAND                          |    |
| 5.18 [TONE] COMMAND                         |    |
| 5.19 [SUPPORT] COMMAND                      |    |
| 5.20 [GROUP] COMMAND                        |    |
| 5.21 [BUREAU] COMMAND                       |    |
| 5.22 [PREFIX] COMMAND                       |    |
| 5.25 [KOM] COMMAND<br>5.24 [Passwd] Command |    |
| 4 LIDOD A DE THE VOID EVO CATEWAY           |    |
| 0. UFGRADE THE VOIF FAU GATEWAY             |    |
| IFIP/FIP SERVER                             |    |
|                                             |    |
| APPENDIX: WEB CONFIGURATION                 |    |

# 1. Introduction

The Micronet SP5050 Series FXO gateway provides voice/fax service over IP network with H.323 v3 protocol. By connecting to your existing ADSL or cable modem service, which allows the use of a single, network for voice and fax services with consequent saving in network infrastructure and greatly reduced telephone charges. Ideal solution for providing low cost communications between headquarters and branch offices in the world, as well as for SOHO and office telephony applications.

Micronet SP5050 Series FXO Gateway provides analog lines to connect local PSTN/PTT interface (FXO), and converts voice/fax signal onto IP network. The management feature is via RS-232C COM port and TELNET.

# 1.1 Features and specification

## **General Features**

- ITU-T H.323 v3 compliance
- Automatically Gatekeeper Discovery
- Peer-to-Peer mode (non-Gatekeeper)
- Support auto-attendant (2nddial Tone / Voice greeting)
- Line hunting
- 2(SP5052)/4(SP5054)/6(SP5050) RJ-11 FXO ports
- E.164 (Telephone Number Plan)
- DTMF dialing
- DTMF detection/generation
- TFTP software upgrade
- Remote configuration/reset via Telnet
- LED indication for system status
- LAN interface : One RJ-45 connector of 10Base-T
- Microsoft Netmeeting v3.0 compatible
- Support static IP and DHCP
- QoS by ToS (Type Of Service)
- SNTP (Simple Network Time Protocol)
- Security: Password setting

## Audio feature

- Codec -- G.711 a/  $\mu$  law, G.723.1, G.729
- VAD (Voice Activity Detection), CNG (Comfort Noise Generate)
- G.168/165-compliant adaptive echo cancellation
- Dynamic Jitter Buffer
- Bad Frame Interpolation
- Call Transfer (H.450.2)
- Call Forward (H.450.3)
- Call Hold (H.450.4)
- Gain Settings
- Provide Call Progress Tone: Dial tone, busy tone, call-holding tone and ring-back tone

### **Management Features:**

- Console port: RS-232C port
- TELNET
- HTTP Brower (e.g. Internet Explorer)

# **1.2 Appearance**

**Front panel:** The LED light provides system message of Micronet SP5050 Series.

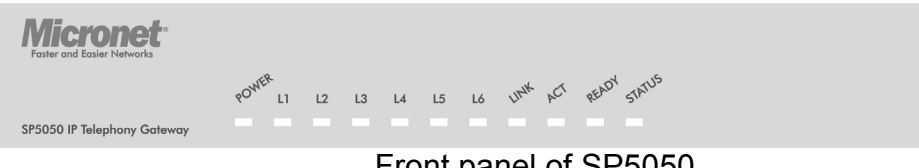

Front panel of SP5050

**Power :** Light on means Micronet SP5050 Series is power on.

L1-L6 : Light on means the line is in use.

Link : Light on means Micronet SP5050 Series is connected to the network correctly.

Act : LED should be light on and in flash display when data is transmitting.

- **Ready :** 1. Light on and in slow flash means Micronet SP5050 Series is in operation mode.
- **Status :** 1. Light on means Micronet SP5050 Series successfully registered to Gatekeeper when it is set as Gatekeeper Mode.
  - 2. LED flash means Micronet SP5050 Series is not registered to Gatekeeper when it is set as Gatekeeper Mode.
  - 3. Or when Micronet SP5050 Series is in downloading mode, LED should be flash as well.
  - 4. Light off means Micronet SP5050 Series is in Peer-to-Peer Mode.

## Back panel:

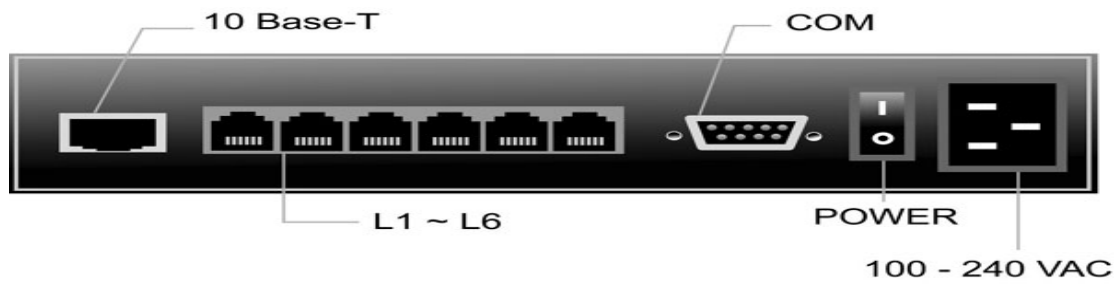

Back panel of SP5050

**10 Base-T:** RJ-45 Modular Jack Female connector with 10 Mbps Ethernet.

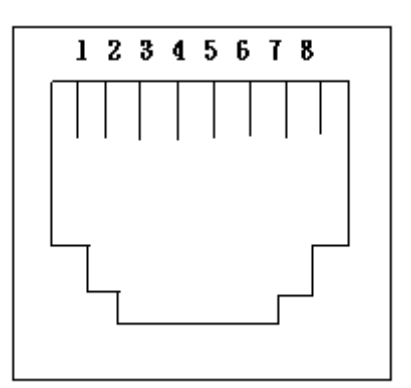

PIN 1, 2: Transmit PIN 3, 6: Receive

COM: RS232 console port (9-pin Male connector, as the same as the computer).

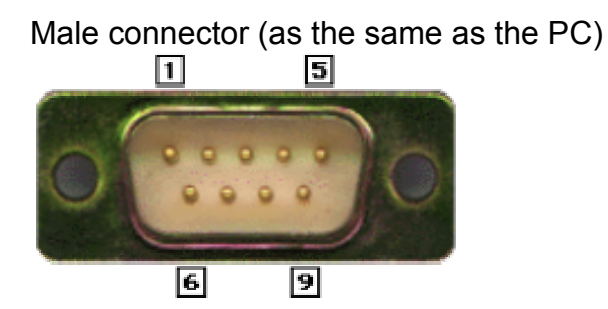

# 9 PIN D-SUB MALE at the VoIP FXO gateway

| Pin | Name | Dir           | Description   |
|-----|------|---------------|---------------|
| 2   | RXD  | ÷             | Receive Data  |
| 3   | TXD  | $\rightarrow$ | Transmit Data |
| 5   | GND  |               | System Ground |

L1 ~ L6: RJ-11 (PSTN or Extension Line of PBX)

**On / Off:** Power switch on/off.

100 - 240 VAC: AC Power supply.

# 2. System Operating Procedure

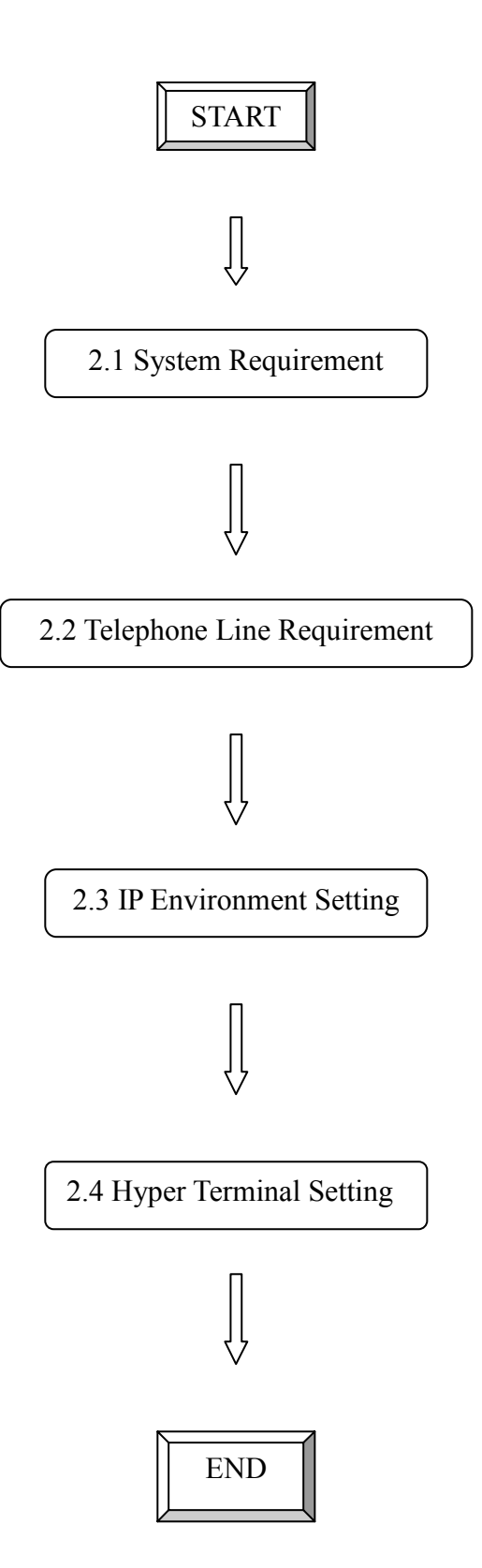

# 2.1 System Requirement

- One PC (a) Pentium 100 or above, 64 MB DRAM, Windows 98 or above. (b) Network card (RJ-45) & COM port
- 2. One standard RS-232 straight cable with **two female connectors** depended on the different model.
- 3. PSTN lines / PBX extension lines (up to 4 lines).
- 4. Software tools (a) Hyper terminal, telnet (Windows OS included) (b) Gatekeeper (optional)

# 2.2 Telephone Line Requirement

Two kinds of analog lines can be connected to RJ-11 of VoIP FXO Gateway.

- 1. PSTN (Public Switched Telephone Network, POTS) or
- 2. PABX (Private Automatic Branch Exchange) / PBX (Private Branch Exchange) extension line.

## PSTN

- 1. It is necessary to provide PSTN/POTS telephone lines in order to plug into RJ-11 of VoIP FXO Gateway.
- 2. The maximum telephone lines are up to 6 which is dependent on different model.

## PABX / PBX

1. PSTN lines can be replaced to the extension lines of PBX.

```
Note: Since the Line function feature starts from L1, please plug telephone lines from L1.
```

# 2.3 IP Environment Setting

User must prepare a valid IP address to be complied IP Network policy in order for VoIP FXO gateway operating correctly.

For example, if your company's IP address is 192.168.4.111, subnet mask is 255.255.0.0, default gateway is 192.168.1.254, you should prepare one IP for VoIP FXO gateway, such as IP address is 192.168.4.99, and same subnet mask and default gateway.

# 2.4 Hyper Terminal Setting

 Execute the Hyper Terminal program. Following windows pop-up on the screen. (START – Program files – Accessories – Communication – Hyper Terminal)

|   | Wew Connection - HyperTerminal                                         |
|---|------------------------------------------------------------------------|
|   | Eile Edit View Call Iransfer Help                                      |
| : |                                                                        |
| 1 | Connection Description                                                 |
| • | New Connection                                                         |
|   | Enter a name and choose an icon for the connection:                    |
|   | Name:                                                                  |
|   |                                                                        |
|   | OK Cancel                                                              |
|   | Disconnected Auto detect Auto detect SCROLL CAPS NUM Capture Print ech |

2. Define a name such as 'SP5050 Gateway' for this new connection.

| Connection Description       |                  |         | 7       |         | ? ×                   |
|------------------------------|------------------|---------|---------|---------|-----------------------|
| New Connection               |                  |         |         |         |                       |
| Enter a name and choose an i | con for          | the con | nection | :       |                       |
| Name:                        |                  |         |         |         |                       |
| SP5050 Gateway               |                  |         |         |         | No. Market Contractor |
| lcon:                        |                  | 01622   |         |         |                       |
| 📲 💫 🤶 🔍                      | 83               |         | . 🔊     | 13      |                       |
| 1                            |                  |         |         | ~~~     | •                     |
|                              |                  |         |         |         |                       |
|                              |                  | 10000   |         | 888875V |                       |
|                              |                  | OK      |         | Ca      | ncel                  |
|                              | (1993)<br>(1993) | ya da   |         | 936382  |                       |

3. After pressing OK button, the next window popping up is necessary to connect choose COM Port.

| Connect To                                                |  |  |  |  |
|-----------------------------------------------------------|--|--|--|--|
| SP5050 Gateway                                            |  |  |  |  |
| Enter details for the phone number that you want to dial: |  |  |  |  |
| Country/region: United States of America (1)              |  |  |  |  |
| Ar <u>e</u> a code: 02                                    |  |  |  |  |
| Phone number:                                             |  |  |  |  |
| Connect using: COM1                                       |  |  |  |  |
| OK Cancel                                                 |  |  |  |  |

Note: Some connection failed is derived the PC COM Port. If user cannot open the com port, for example com 1, please try another com port, ex.com port 2.

- 4. Configure the COM Port Properties as following:
  - (1) Bits per second : 9600
  - (2) Flow control : None

| COM1 Properties          | ?                        | × |
|--------------------------|--------------------------|---|
| Port Settings            |                          |   |
|                          |                          |   |
| <u>B</u> its per second: | 9600                     |   |
| <u>D</u> ata bits:       | 8                        |   |
| <u>P</u> arity:          | None                     |   |
| <u>S</u> top bits:       | 1                        |   |
| Elow control:            | None                     |   |
|                          | <u>R</u> estore Defaults |   |
| 0                        | DK Cancel Apply          |   |

Press 'OK' button, and start to configure VoIP FXO gateway.

# 3. Initializing VoIP FXO Gateway Setting

# 3.1 Gatekeeper Mode

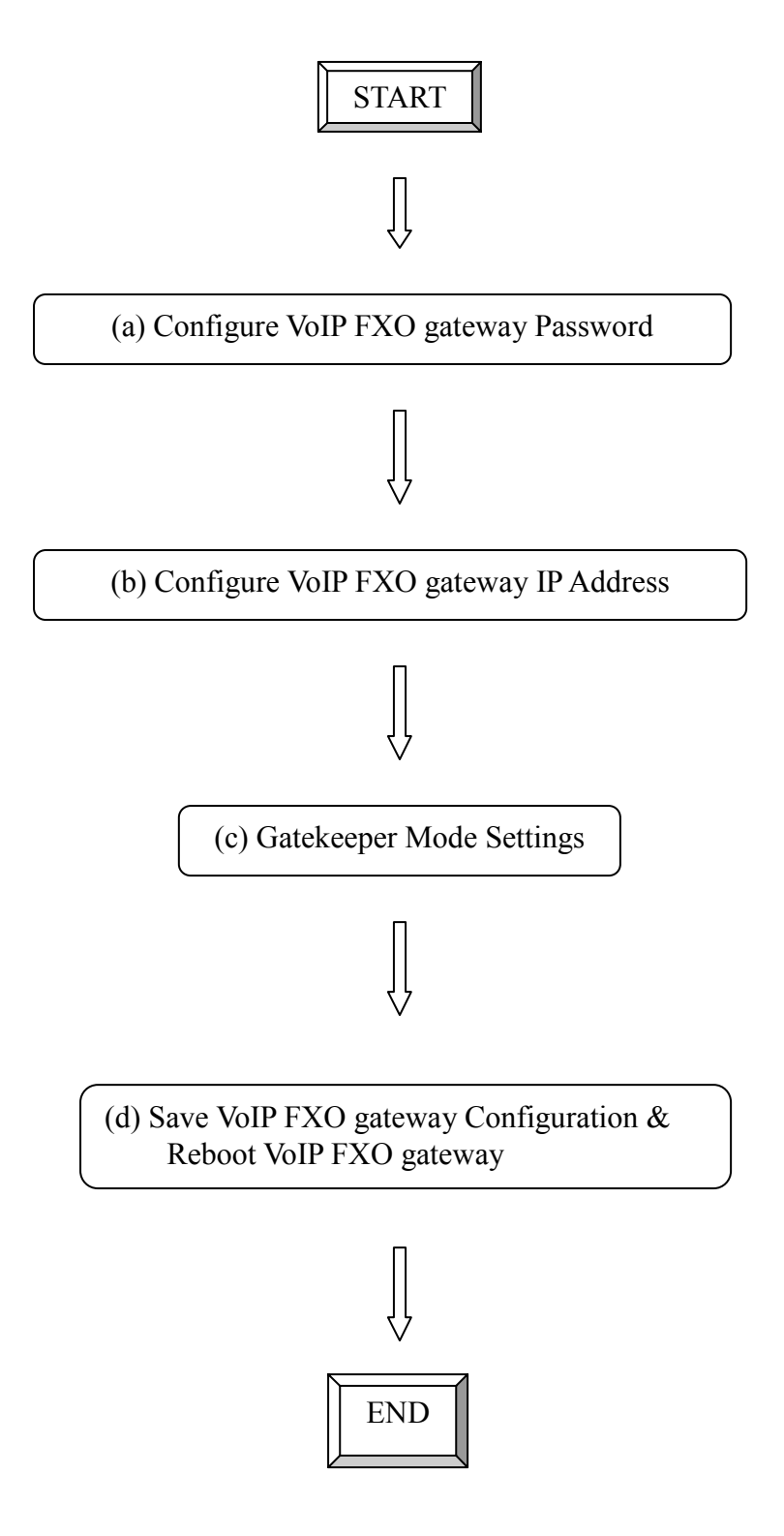

## (a) Configure VoIP FXO gateway Password

It is important for the first time user to follow the operation procedure.

1. Power on the VoIP FXO gateway and the sentence "Please wait while system is initializing......S" is displayed.

Attached TCP/IP interface to cpm unit 0 Attaching interface lo0...done

Please wait while system is initializing ...... S

2. Wait around 40 seconds, the login name and password are requested.

Attached TCP/IP interface to cpm unit 0 Attaching interface lo0...done AC4804[0] is OK AC4804[1] is OK AC4804[2] is OK Successful

Initialize OSS libraries...OK! open stack successful cmInitialize succeed! GK mode selected.

login:

- 3. Login: when VoIP FXO gateway is used for the first time, "root" is default login name without a password.
- 4. Password setting: type "passwd –set root \*\*\*\*" to define a password for "root" account. "\*\*\*\*", in above description, stands for contents of the password. An example, to set **root**'s password as **good**, is demonstrated as following:

usr/config\$ passwd -set root good

Setting login: root Password: good OK

## (b) Configure VoIP FXO gateway IP Address

Use "**ifaddr**" command to set up VoIP FXO gateway's IP address and related network information. An example is demonstrated below:

usr/config\$ ifaddr -- ip 10.1.1.1 -- mask 255.2555.255.0 -- gate 10.1.1.254

#### Note:

this is to assign VoIP FXO gateway an IP address of "10.1.1.1", subnet mask "255.255.255.0", and default IP gateway "10.1.1.254".

#### (c) Gatekeeper Mode Settings

To assign a gatekeeper address for VoIP FXO gateway, and define its own registered ID and phone number. For detail, please refer to *Chapter 5.14* [h323] command.

Several H323 parameters are important setting gatekeeper mode: "-gk", "-e164", and "-alias". An example is demonstrated below:

usr/config\$ h323 -mode 0 -gk 10.2.2.2 -e164 -alias fxo

#### Note:

This is to set mode as gatekeeper mode, gatekeeper IP address as "10.2.2.2", e.164 number as "1", and alias name (h323ID) as "fxo" on the VoIP FXO gateway.

#### (d) Save VoIP FXO Gateway Configuration & Reboot VoIP FXO gateway

- 1. Confirming the values, type *commit* and press *enter* to save all the changes you have done.
- 2. Type *reboot* and press *enter* to reboot the VoIP FXO gateway.
- 3. Wait for VoIP FXO gateway initializing in gatekeeper mode.

## 3.2 Peer-to-Peer Mode

Peer-to-Peer Mode allows users to call other VoIP devices without using a gatekeeper. When in Peer-To-Peer mode, VoIP FXO gateway will send SETUP message directly to the destination IP address once the dial is finished. Users have 2 methods of dial. One is IP dialing, and the other is phone book dial, which we will describe later. When using IP address as destination phone number, press "\*" as "." in IP address expression, and press "#" when dial is finished. When using Phone book, users can dial predefined phone number, and press "#" (optional, to accelerate the dial) as end of dial.

To configure Peer-To-Peer Mode in VoIP FXO gateway, follow the steps below:

1. Set Peer-To-Peer Mode, using "h323" command

usr/config\$ h323 -mode 1

Note: mode 1 is for Peer-To-Peer (non-gk) mode, while mode 0 is for GK mode.

2. Configure Phonebook, using "pbook" command. *Users can refer to chapter 5.11 [pbook] command for more information.* 

usr/config\$ pbook –add name TEST1 ip 10.1.1.1 e164 10

#### Note:

The command is to add a record onto Phonebook. After the command completed, you can type "pbook –print" to see if the input record is correct. When adding a record to Phonebook, users do not have to reboot the machine, the record will be effective immediately.

# 3.3 Behind IP-Sharing

The function is for user whose network environment is behind IP Sharing device. It is said VoIP FXO gateway is connected to the IP Sharing device. An example such as ADSL network is in the following.

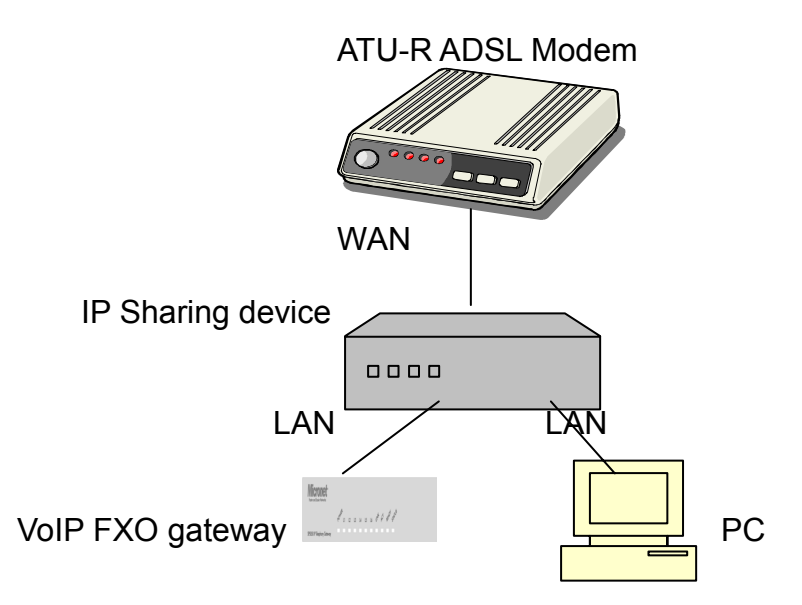

- The WAN IP address obtained from ADSL has two kinds of methods. One is fixed IP Address, while user applies for one or more fixed IP Addresses. Another is dynamic IP Address while user applies for dial-up connection way.
- The LAN IP address of user's PC can be set as DHCP client in order to gain an valid one.
- Anther IP address for VoIP FXO gateway must be set as an fixed one in order for that IP sharing device pass forwarding the relevant information from WAN to LAN. Besides, a valid IP address which meets the IP sharing device (LAN site) is the element.
- VoIP FXO gateway must enable the IP sharing function for the fixed / dynamic WAN IP Address.
   Fixed IP Address – usr/config\$ ifaddr –ipsharing 1 210.11.22.33

Dynamic IP Address –usr/config\$ ifaddr –ipsharing 1

#### Note:

With Dynamic WAN IP Address, a Gatekeeper with a valid IP address for VoIP FXO gateway is a must. *In other word, it is not workable in Peer-to-Peer mode while dynamic WAN IP Address.* 

IP Sharing device must have a function to do IP/Port mapping. Some is named as DMZ, some is named as virtual server. The VoIP messages from WAN have to completely pass forward to the LAN. It is said if the VoIP FXO gateway is assigned a virtual fixed IP Address such as 192.168.1.5, IP sharing device must forward the VoIP messages to 192.168.1.5.

# **4.** Disconnect Tone Configuration

This application note is going to describe the procedures of configuring the disconnect tone on VoIP FXO gateway in order to release LINE ports of VoIP FXO gateway after PSTN/PBX caller party is hung up.

# 4.1 What is Disconnect Tone

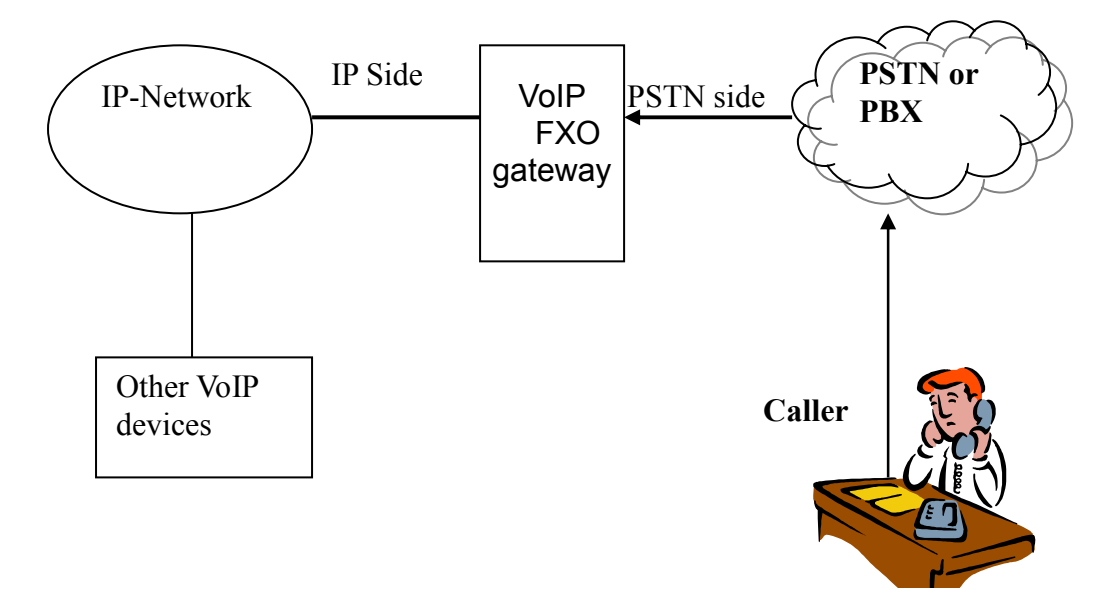

A caller make a telephone call to gateway from PSTN side, VoIP FXO gateway will answer the call automatically. If the IP side of other VoIP devices do not answer the call and the caller hang up the call, the PSTN/PBX will give gateway a disconnect tone automatically. Or, VoIP FXO gateways are installed on both sied and connect to local PSTN. If both parties are in talking mode and one side hang up the call. the VoIP FXO gateway has to recognize the disconnect tone from local PSTN and release the line port with the pre-defined busy tone or reorder tone in VoIP FXO gateway tone table.

There are three parameters received from PSTN/PBX.

- High level frequency and Low level frequency
- Tone Cadence (ON/OFF intervals)
- Tone level

These parameters have to be properly configured in VoIP FXO gateway in order to recognize disconnect tone correctly. Each different PSTN/PBX have different parameters. So, VoIP FXO gateway has to configure tone table when line port connect to different PSTN/PBX.

# 4.2 How to configure disconnect tone on VoIP FXO gateway

VoIP FXO gateway has a default setting of disconnect tone (Busy tone 1, Busy tone 2, reorder tone 1 and reorder tone 2). If the disconnect tone was recognized correctly, the line port from PSTN/PBX will be released in seconds.

Otherwise it may be released after one minute or lock this LINE permanently. The tone table parameters are shown as follows.

LowFreg 480 : Low frequency is 480 HZ : High frequency is 620 HZ HighFreq 620 LowFreqLevel 8 : Low frequency level received range from PSTN/PBX HighFreqLevel 8 : High frequency level received range from PSTN/PBX : Disconnect tone cadence ON time is 0.5 seconds TOn1 50 TOff1 50 : Disconnect tone cadence OFF time is 0.5 seconds (If this is continuous tone, the Toff has to set to 1023) TOn2 1023 : Disconnect tone second cycle cadence ON time is OFF :Disconnect tone second cycle cadence OFF time is OFF TOff2 1023 (If the tone cadence has only one cycle, the second cycle must set to 1023)

#### (1) Examples how to configure Tone table

a. 480/620 frequency with ON/OFF time is 0.5 seconds tone -busy1 480 620 8 8 50 50 1023 1023

b. 480 HZ single frequency with continuous tone tone –reorder2 480 0 8 0 50 1023 1023 1023

#### (2) There are two ways to analyze the disconnect tone.

a. The first one is using command "greetrd" from VoIP FXO gateway. Once you follow the instruction to analyze the disconnect tone, gateway will configure the tone table (Busy tone 1, Busy tone 2, reorder tone 1 and reorder tone 2) with proper frequency and default tone level and cadence (Ton1/Toff1) automatically. Or you may read the analysis tone frequency from command line and configure to one of tone table manually.

The default tone level is set to 8. And the tone cadence (Ton1/Toff1) is set to four different values on tone table. They are 0.1 second, 0.25 seconds, 0.5 seconds and 0.75 seconds with parameters 10/10, 25/25, 50/50 and 75/75.

If the PBX/PSTN cadence is not the value as default shown as above, you need to use the following instruction to analyze ON/OFF intervals.

b. You may use your PC (START → Program Files → Accessories → Multimedia → Recorder) with Headset or Microphone to record the disconnect tone via a telephone set from PSTN/PBX and save to a voice file. Then you can use "CoolEdit Pro" software to analyze the frequency and ON/OFF time. Please visit http://www.cooledit.com to download demo version for analysis. You can use this program to analyze ON/OFF time and fill in to tone table.

## 4.3 Adjust Tone Table parameters manually

If the gateway still cannot release the LINE port in two seconds, try to adjust the frequency by 1 hz on tone table. For example, your analysis value is

620/480, take the following procedures.

620/479 620/480 620/481 621/479 621/480 621/481 619/479 619/480 619/481

If the line port of gateway was locked, please use "hangup 0" command to release LINE 1, "hanhup 1" to release LINE 2...etc.

# 4.4 Adjust Input Tone Level

Sometimes the disconnect tone level is too low to be detected by VoIP FXO gateway. You can increase input gain from the following command.

voice -volume input xx commit reboot

xx is the input gain parameters. The maximum number is 35. if the number is over 35, the echo may be happened. Once you increase input gain, the voice volume from PSTN to IP side is increased too.

# **5. Command lists**

# 5.1 [help] command

Type **help** or **man** or **?** to list all the available command.

| usr/configS | \$?                                            |
|-------------|------------------------------------------------|
| help        | help/man/? [command]                           |
| quit        | quit/exit/close                                |
| debug       | show debug message                             |
| reboot      | reboot local machine                           |
| flash       | clean configuration from flash rom             |
| commit      | commit flash rom data                          |
| ifaddr      | internet address manipulation                  |
| time        | show current time                              |
| ping        | test that a remote host is reachable           |
| greetrd     | Greeting voice and Disconnect tone Record mode |
| pbook       | Phonebook information and configuration        |
| sysconf     | System information manipulation                |
| h323        | H.323 information manipulation                 |
| voice       | Voice information manipulation                 |
| gk          | H.323 gatekeeper manipulation                  |
| tos         | IP Packet ToS (Type of Service)values          |
| tone        | Setup of call progress tones                   |
| support     | Special Voice function support manipulation    |
| group       | Grouping setting information and configuration |
| bureau      | Bureau line information manipulation           |
| prefix      | Prefix information manipulation                |
| rom         | ROM file update                                |
| passwd      | Password setting information and configuration |

usage: help [command]

# 5.2 [quit] command

Type quit will quit the VoIP FXO gateway configuration mode. And turn back to login prompt.

usr/config\$ quit Disconnecting... login:

## Note:

It is recommended that type the "**quit**" command before you leave the console. If so, VoIP FXO gateway will ask password again when next user connects to console port.

# 5.3 [debug] command

Open debug message will show up specific information while VoIP FXO gateway is in operation. After executing the debug command, it should execute command **debug -open** as well. One example is demonstrated below.

usr/config\$ debug -add h323 vp usr/config\$ debug -open

Parameters Usage:

| -status | Display the enabled debug flags. |
|---------|----------------------------------|
| -add    | Add debug flag.                  |
|         | h323 : h323 related information  |
|         | vp : voice related information   |
| -delete | Remove specified debug flag.     |
| -open   | Start to show debug messages.    |
| -close  | Stop showing debug messages.     |

## 5.4 [reboot] command

After **commit** command, type **reboot** to reload VoIP FXO gateway in new configuration. The procedure is as below:

usr/config\$ reboot Attached TCP/IP interface to cpm unit 0 Attaching interface lo0...done AC4804[0] is OK AC4804[1] is OK AC4804[2] is OK Successful

Initialize OSS libraries...OK! open stack successful cmlnitialize succeed! GK mode selected.

login:

## 5.5 [flash] command

This command will clean the configuration stored in the flash rom and reboot VoIP FXO gateway in factory default setting.

Parameter Usage:

-clean clean all the user-defined value, and reboot VoIP FXO gateway in factory default mode.

#### Note:

It is recommended that use "flash –clean" after application firmware id upgraded.

*Warning:* Once users execute **flash –clean**, all the configurations of VoIP FXO gateway will be cleaned. This can only be executed by user who log in with **root** 

## 5.6 [commit] command

Save changes after configuring the VoIP FXO gateway.

usr/config\$ commit

This may take a few seconds, please wait.... Commit to flash memory ok! usr/config\$

Note:

Users should use **commit** to save modified value, or they will not be activated after system reboot.

# 5.7 [ifaddr] command

Configure and display VoIP FXO gateway network information.

usr/config\$ ifaddr

LAN information and configuration Usage: ifaddr [-print]\[-dhcp used]\[-sntp mode [server]] ifaddr [-ipsharing used [deviceAddr]] ifaddr [-ip ipaddress] [-mask subnetmask] [-gate defaultgateway]

| -print     | Display LAN information and configuration.                |
|------------|-----------------------------------------------------------|
| -ip        | Specify VoIP FXO gateway ip address.                      |
| -mask      | Set Internet subnet mask.                                 |
| -gate      | Specify default gateway ip address                        |
| -dhcp      | Set DHCP client service flag (On/Off).                    |
| -sntp      | Set SNTP server mode and specify IP address.              |
| -timezon   | e Set local timezone.                                     |
| -cmcenter  | Set Management Center IP Address.                         |
| -ipsharin  | g Specify usage of an IP sharing device and specify IP    |
| address.   |                                                           |
| Note:      |                                                           |
| Range o    | f ip address setting (0.0.0.0 ~ 255.255.255.255).         |
| DHCP cl    | lient setting value (On=1, Off=0). If DHCP set to 'On',   |
| Obtain a   | set of Internet configuration from DHCP server assigned.  |
| SNTP m     | ode (0=no update, 1=specify server IP, 2=broadcast mode). |
| Example:   |                                                           |
| ifaddr -ip | 210.59.163.202 -mask 255.255.255.0 -gate 210.59.163.254   |
| ifaddr -d  | hcp 1                                                     |
| ifaddr -s  | ntp 1 210.59.163.254                                      |
| ifaddr -ip | sharing 1 210.59.163.254                                  |
|            |                                                           |

#### ifaddr -timezone 8

| Parameters | Usage:                                                        |
|------------|---------------------------------------------------------------|
| -print     | print current IP setting                                      |
| -ip        | assigned IP address for VoIP FXO gateway                      |
| -mask      | internet subnet mask                                          |
| -gate      | IP default gateway                                            |
| -dhcp      | Dynamic Host Configuration (1 = ON; 0 = OFF)                  |
| -sntp      | Simple Network Time Protocol (1 = ON; 0 = OFF) When SNTP      |
| ·          | function is activated, users have to specify a SNTP server as |
|            | network time source. An example is demonstrated below.        |

usr/config\$ ifaddr -sntp 1 10.1.1.1

while 10.1.1.1 stands for SNTP server's IP address.

- -timezone Set timezone for VoIP FXO gateway. User can set different time zone according to the location VoIP FXO gateway. For example, in Taiwan the time zone should be set as 8,which means GMT+8.
- -cmcenter Set management center IP address. IF user specifies management center IP address, VoIP FXO gateway will send information to management center, let user can easily configure via management center interface. (sysconf –cmcenter "IP address of management center")

#### Note:

Mmanagement center is optional software to help user can easily configure Micronet products, please contact your reseller to know more about it.

-ipsharing Specify usage of an IP sharing device and IP address. If VoIP FXO gateway is behind a IP-sharing , user can enable IP sharing function and specify public IP address of IP sharing device.

## 5.8 [time] command

When SNTP function of VoIP FXO gateway is enabled and SNTP server can be found as well, type time command to show current network time.

usr/config\$ time Current time is THU JAN 01 05:29:23 1970

# 5.9 [ping] command

Use **ping** to test whether a specific IP is reachable or not. For example: if 192.168.1.2 is not existing while 210.63.15.32 exists. Users will have the following results: *usr/config\$ ping 210.54.23.129* 

PING 210.54.23.129: 56 data bytes

no answer from 210.54.23.129 usr/config\$ ping 192.168.4.121 PING 192.168.4.121: 56 data bytes 64 bytes from 192.168.4.121: icmp seg=0. time=5. ms 64 bytes from 192.168.4.121: icmp seg=1. time=0. ms 64 bytes from 192.168.4.121: icmp seg=2. time=0. ms 64 bytes from 192.168.4.121: icmp seg=3. time=0. ms ----192.168.4.121 PING Statistics----4 packets transmitted, 4 packets received, 0% packet loss round-trip (ms) min/avg/max = 0/1/5

# 5.10 [greetrd] command

This command is for user to record their own greeting and analyze disconnect tone. If VoIP FXO gateway can't hang up call and release line correctly, please use this function to analyze disconnect tone of PSTN side.

Greeting Voice Record : please follow instructions on screen (Selection 1). First, call in line1 of VoIP FXO gateway from PSTN side(now can't hear greeting) and press "enter" to start record .After finishing recording, please press "enter" again to stop recording. Then choose "v/n" to replay and save or not.

usr/config\$ greetrd \_\_\_\_\_ Welcome to Voice Record/Analysis Mode

1. Greeting Voice Record. 2. Disconnect Tone Analysis. 3.exit.

Please input function(1~3): 1

1. Greeting Voice Record.

Please Dial-in "Line 1" and press "Enter" to start record!!!

Press "Enter" to stop record!!! Starting record...

Stoped record!!!

New Greeting Voice Infomation

File size : 0 (K bytes) Totally time:

8 (seconds)

Do not Hang up the phone!! Please wait for Writing...block 0 Please wait for Writing...block 1 Please wait for Writing...block 2

*Replay New Greeting Voice?(y/n):* 

**Disconnect Tone Analysis :** please follow instructions on screen (Selection 2). First call in line1 of VoIP FXO gateway from PSTN side (now can't hear greeting), hang up the phone and press "enter" to start record disconnect tone. Finally, choose "y/n" to save data analyzed or not. Notice that system will save one set of frequency analyzed and 4 set different on/off time in "busytone1", "busytone2", "reordertone1", "reordertone2" (Please refer to tone command).

If VoIP FXO gateway still can't hang up call correctly, it could be tone cadence issue (on/off time). Please count on/off time and configure it into tone command.

#### usr/config\$ greetrd

Welcome to Voice Record/Analysis Mode

1.Greeting Voice Record. 2.Disconnect Tone Analysis. 3.exit.

Please input function(1~3): 2

2.Disconnect Tone Analysis.

Please Dial-in "Line 1" and then Hang up the phone!!! Press "Enter" to start record!!!

Waiting for Disconnect Tone from PSTN.... Disconnect Tone Detected.... Starting Record...

Set parameters to flash? (Y/N)

#### exit : exit this command

usr/config\$ greetrd

Welcome to Voice Record/Analysis Mode

1. Greeting Voice Record.

2. Disconnect Tone Analysis.

3.exit.

\_\_\_\_\_

Please input function(1~3): 3

Are you sure to EXIT?!(y/n): y

usr/config\$

# 5.11 [pbook] command

Phone Book function allows users to define their own numbers, which mapping to real IP address. It is effective only in peer-to-peer mode. When adding a record to Phone Book, users do not have to reboot the machine, and the record will be effective immediately.

| usr/config\$ pbook                                                      |  |
|-------------------------------------------------------------------------|--|
| Phonebook information and configuration                                 |  |
| Usage:                                                                  |  |
| pbook [-print [start_record] [end_record]]                              |  |
| pbook [-add [ip ipaddress] [name Alias] [e164 phonenumber]]             |  |
| pbook [-search [ip ipaddress] [name Alias] [e164 phonenumber]]          |  |
| pbook [-insert [index] [ip ipaddress] [name Alias] [e164 phonenumber]]  |  |
| pbook [-delete index]                                                   |  |
| pbook [-modify [index] [ip ipaddress] [name Alias] [e164 phonenumber]]  |  |
| -print Display Phonebook data.                                          |  |
| -add Add an record to Phonebook.                                        |  |
| -search Search an record in Phonebook.                                  |  |
| -delete Delete an record from Phonebook.                                |  |
| -insert Insert an record to Phonebook in specified position.            |  |
| -modify Modify an exist record.                                         |  |
| Note:                                                                   |  |
| If parameter 'end_record' is omited, only record 'start_record' will be |  |
| display.                                                                |  |
| If both parameters 'end_record' and 'start_record' are omited, all      |  |
| records will be display.                                                |  |
| Range of ip address setting (0.0.0.0 ~ 255.255.255.255).                |  |
| Range of index setting value (1~100),                                   |  |
| Example:                                                                |  |
| pbook -print 1 10                                                       |  |
| pbook -print 1                                                          |  |
| pbook -print                                                            |  |
| pbook -add name Test ip 210.59.163.202 e164 1001                        |  |
| pbook -insert 3 name Test ip 210.59.163.202 e164 1001                   |  |
| pbook -delete 3                                                         |  |
| pbook -search ip 192.168.4.99                                           |  |
| pbook -modify 3 name lest ip 210.59.163.202 e164 1001                   |  |

#### **Parameter Usages:**

-print print out current contents of Phone Book. Users can also add *index number*, from 1 to 100, to the parameter to show specific

phone number.

- **Note:** <index number> means the sequence number in phone book. If users do not request a specific index number in phone book, VoIP FXO gateway will give each record a automatic sequence number as index.
- -add a new record to phone book. When adding a record, users have to specify *name*, *ip*, and *e164* number to complete the command.
- -search search a record in phone book. The searching criteria can be *name*, *ip*, or *e164*.
- -delete delete a specific record. "pbook –delete 3" means delete **index 3** record.
- -insert add a new record and force to assign a specific index number for it.
- -modify modify an existing record. When using this command, users have to specify the record's index number, and then make the change.

# Phonebook Rules:

To meet the requirements of communicating with trunk gateway or other applications, Phonebook has following characteristics to be noticed.

When the destination side is a terminal, for ex: IP Phone or soft phone, e164 number stands for exact destination phone number.

When the destination side is a gateway, for ex: T1/E1 gateway, e164 phone number stands only for gateway prefix. That is, users have to continue to dial destination number, following the prefix number. An example is as below: A is a VoIP FXO gateway and B is a E1 Trunk gateway, which is connected to PSTN with E1 PRI. There's a record in A's phone book

| Index | Name      | IP          | E164 |
|-------|-----------|-------------|------|
| 1     | B_gateway | 192.168.1.2 | 0    |

If users want to make a call to PSTN number "82265699", they have to make a call to connect to VoIP FXO gateway A, and then dial "082265699". After receiving the complete dialed number, VoIP FXO gateway A will search for its Phone Book, find "0" as matched prefix, and then dial out to B's IP address directly with destination e.164 (phone number) "82265699". Pleased be noted that "0" is eliminated from VoIP FXO gateway itself.

## Note:

Because of above characteristics, users have to take care of the number plan very well to avoid the numbering conflict. If users already defined "0" for specific trunk gateway, other terminal started with "0" shall be avoided, or the number will be routed to the trunk gateway defined "0".

# 5.12 [pppoe]

Display PPPoE related information.

| PPPoE device in    | formation and configuration             |
|--------------------|-----------------------------------------|
| Usage:             |                                         |
| pppoe [-print]\[-o | pen]\[-close]                           |
| pppoe [-dev on/c   | off][-id username][-pwd password]       |
| -print             | Display PPPoE device information.       |
| -dev               | Enable(=1) or Disable(=0) device.       |
| -open              | Open PPPoE connection.                  |
| -close             | Disconnect PPPoE connection.            |
| -id                | Connection user name.                   |
| -pwd               | Connection password.                    |
| -reboot            | Reboot after remote host disconnection. |

Paremeter Usage:

| print PPPoE status.                                                       |
|---------------------------------------------------------------------------|
| Enable PPPoE Dial-up function                                             |
| Open the connection                                                       |
| Close the connection                                                      |
| Input the User name ID provided by ISP                                    |
| Input the User name password provided by ISP Reboot the PPPoE connection. |
|                                                                           |

# 5.13 [sysconf] command

This command displays the system information and configuration.

# usr/config\$ sysconf

| System information and configuration                                   |
|------------------------------------------------------------------------|
| Usage:                                                                 |
| Sysconf [-service type] [-plan digits] [-2nddial flag]                 |
| [-keypad dtmf] [-ringdet method] [-callalive flag]                     |
| [-port s1 s2 s3 s4 ]                                                   |
| [-seizure mode] [-2nddial switch]                                      |
| [-drule [in_filter str1] [in_drop str2] [in_insert str3]               |
| [out_filter str4] [out_drop str5] [out_insert str6]]                   |
| [-askpin f] [-pincode [set1 pin1] [set2 pin2] [set3 pin3] [set4 pin4]] |
| sysconf -print                                                         |

| -print   | Display system overall information and configuration.   |
|----------|---------------------------------------------------------|
| -service | Specify gateway service type.                           |
|          | (0: Dial in service,2: HotLine/LineToLine service.)     |
| -ringdet | Specify gateway ring detect method. (0:For 1st hardware |
| version, |                                                         |
|          | 1:For 2st hardware version.                             |
| -plan    | Number of digits for dial plan. (any positive number.)  |
| -port    | Enable/Disable individual port.                         |

| -idto The c<br>-eod L |                                                                                                 | The duration of two pressed digits in dial mode<br>Digit type of end of dialing. ( 0:No end of dialing, 1:[*] |  |  |  |
|-----------------------|-------------------------------------------------------------------------------------------------|----------------------------------------------------------------------------------------------------|--|--|--|
|                       | button,                                                                                         |                                                                                                    |  |  |  |
|                       |                                                                                                 | 2:[#] button )                                                                                                |  |  |  |
|                       | -seizure                                                                                        | Choose line seizure mode (None/UCD).                                                                          |  |  |  |
|                       | -21100181                                                                                       | from IP side needs to dial GW's E164, wait for PSTN<br>dialtone, and then dial out                            |  |  |  |
|                       | -drule                                                                                          | Specify digits to be filtered/dropped/inserted before                                                         |  |  |  |
|                       |                                                                                                 | making an outgoing IP call or after receving an incoming<br>IP call.                                          |  |  |  |
|                       | -askpin                                                                                         | PIN code prompt before greeting.                                                                              |  |  |  |
|                       | -                                                                                               | 0:Disable 1:Per Unit 2:Per Channel.                                                                           |  |  |  |
|                       | -ring Ring                                                                                      | g number before answer.                                                                                       |  |  |  |
|                       |                                                                                                 | 0:Disable, other is number of ring ( $1 \sim 5$ ).                                                            |  |  |  |
|                       | -callalive                                                                                      | Enable or disable auto-disconnection after 10 seconds                                                         |  |  |  |
|                       | -keypad                                                                                         | DTMF setting: 0=In-band, 1=H.245 Alphanumeric,                                                                |  |  |  |
|                       |                                                                                                 | 2=H.245 SignalType, 3=Q.931 UserInfo. , 4=RFC2833.                                                            |  |  |  |
|                       | -pincode                                                                                        | Specify 6 of PIN codes.                                                                                       |  |  |  |
|                       | -sendxcode                                                                                      | Send access code after connection.                                                                            |  |  |  |
|                       |                                                                                                 | 0:Disable 1:Enable.                                                                                           |  |  |  |
| N 1 - 4               | -access                                                                                         | Specify access codes.                                                                                         |  |  |  |
| NOT                   | e:<br>Llee ekereet                                                                              |                                                                                                    |  |  |  |
|                       |                                                                                                 | er X to delete the drule parameter.                                                                           |  |  |  |
|                       | For line seizure U: None, 1: UCD.                                                               |                                                                                                    |  |  |  |
|                       | FOT askptn: T=U: INO, T=T: YES.<br>Direct in line feature should be used together with:         |                                                                                                    |  |  |  |
|                       | Direct in fine reduce should be used together with.<br>$sysconf_2nddial \cap (2nddial off)$     |                                                                                                    |  |  |  |
|                       | \$h323_mode 0 (Gatekeeper mode)                                                                 |                                                                                                    |  |  |  |
|                       | \$1525 - Indue 0 (Galekeeper Indue)<br>\$ hureau - nrint for Direct in line table configuration |                                                                                                    |  |  |  |
|                       | Hotline feature should be used together with:                                                   |                                                                                                    |  |  |  |
|                       | \$sysconf -2nddial 0 (2nddial off)                                                              |                                                                                                    |  |  |  |
|                       | \$h323 -mode 1 (peer-to-peer mode)                                                              |                                                                                                    |  |  |  |
|                       | \$bureau                                                                                        | -print for Hotline/LineToLine table configuration.                                                            |  |  |  |
|                       | LineToLine fe                                                                                   | eature should be used together with:                                                                          |  |  |  |
|                       | \$syscon                                                                                        | f -2nddial 1 (2nddial on)                                                                                     |  |  |  |
|                       | \$h323 -mode 1 (peer-to-peer mode)                                                              |                                                                                                    |  |  |  |
|                       | \$bureau                                                                                        | -print <sup>"</sup> for Hotline/LineToLine table configuration.                                               |  |  |  |
| Exa                   | mple:                                                                                           |                                                                                                    |  |  |  |
|                       | sysconf -serv                                                                                   | /ice 0 -plan 4 -port 1 1 1 1 0 0                                                                              |  |  |  |
|                       | sysconf -call                                                                                   | alive 0 -keypad 0                                                                                             |  |  |  |
|                       | sysconf -2nd                                                                                    | dial 0 -drule out_filter 002 in_insert x in_drop 1                                                            |  |  |  |
|                       | sysconf -askpin 1 -pincode set1 12345                                                           |                                                                                                    |  |  |  |

sysconf -sendxcode 1 -access set1 12345#

- service **0 (Dial In Service):** In Dial In Service, VoIP FXO gateway will pick up incoming calls from PSTN, play pre-recorded voice greeting or, and then have users to make a 2nd dial to destination.

**1 (Direct In Line Service):** This feature must be implemented in a pair of FXO products in Gatekeeper mode and set bureau –table command. In Direct In Line Service VoIP FXO gateway will connected via gatekeeper to pre-defined E.164 number. For example:

\$bureau -table 1 192.168.4.184 123

### (please refer to 5.21 bureau command)

If L1 of VoIP FXO gateway is assigned to pre-defined E.164 number 123 in Direct in line mode. When users from PSTN make a call to L1 of VoIP FXO gateway, it will sent out the number 123 to GK, and GK will route this number to the endpoint which registered E.164 is 123 without 2<sup>nd</sup> dial.

Note: In Direct In Line service, must set VoIP FXO gateway sysconf – 2nddial 0

**2 (HotLine/ LineToLine Service):** This feature must be implemented in a pair of FXO products in P2P mode and set bureau –table command

HotLine Service provides Hot Line function, which connects directly to pre-defined destination. For example, if L1 of VoIP FXO gateway is assigned to destination address 192.168.1.12 in Hot Line Mode. When users from PSTN make a call to L1 of VoIP FXO gateway, it will directly connect to 192.168.1.12 without a  $2^{nd}$  dial.

Note: In hotline service, must set VoIP FXO gateway sysconf – 2nddial 0 .

LineToLine Service is like HotLine Service, but ask for a specific line number. For example, if L1 of VoIP FXO gateway is assigned to destination address 192.168.1.12 /Line4 in LineToLine Mode. When users from PSTN make a call to L1 of VoIP FXO gateway, it will directly connect to 192.168.1.12 and choose Line4 to call out to PSTN. This is mostly applied to ITSP, who provides international VoIP solution.

Note: In LineToLine service, must set VoIP FXO gateway sysconf –2nddial 1.

- ringdet to define ring detection method. (0 is for old hardware version; 1 for new hardware version)
- plan It is for setting dial-numbering plan. While e164 number is three digits, the plan should be set as 3 or 0. The plan 0 is for any positive digits use.
- port This command can enable or disable individual port. The default

- value is set to enable all ports.
- idto The duration of two pressed digits in dial mode
- eod: Digit type of end of dialing. ( 0:No end of dialing, 1:[\*] button, 2:[#]button )
- seizure line seizure mode. None (0): When calling from IP side, choose L1 every time if it is available. UCD (1): When calls from IP side, choose L1 for the first time, and L2 for the 2nd time, (cyclic)

## Note: Do not enable this function together with group (please refer to 5.18).

- 2nddial This command is necessary for setting one time dial method use. While user would like to skip 2nddial process, VoIP FXO gateway must close 2nddial and set as 0 (2nddial off). The default value is set as 1 (2nddial on).
- drule This command only works while 2nddial is off. When user would like to make an outgoing call or receive an incoming call shortly, it is necessary to set the following three commands belonged to drule.
  - drop: drop the dial digit.
  - insert: insert the dial digit
  - filter: filter the dial digit.

#### Note:

- 1. out: Through VoIP FXO gateway to dial out to another Gateway's e164 number. When making an outgoing call, it is necessary to set three commands in order, filter, insert then drop.
  - Example: sysconf –drule out\_filter 002886 out\_insert 0 out\_drop 02
- in: Through pass VoIP FXO gateway in order to connect with PSTN / PBX side. When making an incoming call from other Gateway, three commands is necessary to be set in order, drop, insert, then filter. Example: sysconf –drule in drop 002886 in insert 0 in filter 02
- While the specified digit would like to be deleted, use the character x instead of any digits have configured.

| -askpin     | 0:disables ASKPIN function<br>1: enables ASKPIN function, and apply to the whole unit. Eve<br>channel uses the same PINCODE. |  |  |
|-------------|----------------------------------------------------------------------------------------------------|--|--|
|             | 2: enables ASKPIN function, and apply to each channel respectively. Every channel uses a different pincode                   |  |  |
| -ring       | To set when dial in VoIP FXO gateway from PSTN side, VoIP                                                                    |  |  |
|             | FXO gateway will pick the call immediately or rings for specific times before picks up                                       |  |  |
|             | 0: pick up immediately                                                                                                    |  |  |
|             | 1-5: times of ring before VoIP FXO gateway picks up.                                                                         |  |  |
| - callalive | Call Alive function $(1 = ON; 0 = OFF)$ . The function is used to                                                            |  |  |
|             | check if the opposite party is alive when connection is                                                                      |  |  |
|             | established. When CallAlive is activated, VoIP FXO gateway will                                                              |  |  |
|             | send H.245 RoundTripDelay message to other party, and wait                                                                   |  |  |

for response. If the other party cannot respond the message in 10 seconds, VoIP FXO gateway will regard the opposite party as IDLE state and disconnect the call. When CallAlive is deactivated, RoundTripDelay message will not be sent during connection.

- keypad keypad type when relay DTMF signal.

- 0 : In-Band
- 1 : h.245 alphanumeric
- 2 : h.245 signal type
- 3 : q.931 user info
- pincode To specify 2 sets of pincode.

-sendxcode send access code after connection (1 = ON; 0 = OFF)

-access specify access codes (per port basis).

#### Note:

- 1. This feature can only be implemented with LineToLine service. Please refer to –service above.
- This function can help users to restrict callers to dial particular numbers from IP side to PSTN side. For example, if user set sysconf –access set1 1111, when callers call from IP side and enter VoIP FXO gateway port 1, if user dial 234 after hearing dial tone, VoIP will dial out 1111234.

usr/config\$ sysconf -sendxcode 1 -access set1 1111

# 5.14 [h323] command

This command is to configure H.323 related parameters.

| usr/config\$ h323<br>H.323 stack infor<br>Usage:<br>h323 | mation and configuration                                |
|----------------------------------------------------------|---------------------------------------------------------|
| h323 [-ak ipaddre                                        | ess] [-multicast used] [-e164 number] [-alias h323id]   |
| [-rtp port] [-h245                                       | port] [-ttl time] [-gkfind port] [-ras port]            |
| [-range [start nur                                       | n1] [end num2]]                                         |
| h323 -print                                              |                                                         |
| -print                                                   | Display H.323 stack information and configuration.      |
| -mode                                                    | Configure as Gatekeeper mode or Peer-to-Peer mode.      |
| -gk                                                      | Gatekeeper ip address. (0.0.0.0 ~ 255.255.255.255)      |
| -gkname                                                  | Gatekeeper ID                                           |
| -dfgw                                                    | Default Gateway ip address. (0.0.0.0 ~ 255.255.255.255) |
| -e164                                                    | IP side registered number (phone number).               |
| -alias                                                   | IP side registered H.323 alias (account name).          |
| -gkdis                                                   | Gatekeeper auto discovery (On=1, Off=0).                |
| -rtp                                                     | RTP port number (1024~65532).                           |
| -h245                                                    | H.245 port number (N/A).                                |
| -ttl                                                     | RAS TTL time (0~3600 second).                           |
| -gkfind                                                  | Gatekeeper finding port (1024~65535).                   |

| -gwtype | Register as Gateway (1) or Terminal (0) type                |
|---------|-------------------------------------------------------------|
| -ras    | Gatekeeper RAS port (1024~65535).                           |
| -range  | Dynamically allocated port range (1500~65535).              |
| -respto | Max waiting time for 1st response to a new call (1~200).    |
| -connto | Max waiting time for call establishment after receiving 1st |
|         | response of a new call (1~20000)                            |

#### Note:

H.245 port configuration is not available now. Options -gk -e164 -alias -multi -ttl -gkfind -ras are ignored when RAS mode is configured as Peer-to-Peer mode. Example:

h323 -gk 210.59.163.171 -e164 0 -alias fxo h323 -mode 1

#### Parameters Usage:

- -print print current h323 related settings
- -mode alternatives for gatekeeper or peer-to-peer mode (0=gatekeeper mode; 1=peer-to-peer mode). If users select gatekeeper mode, a extra gatekeeper is need when VoIP FXO gateway is in operation.
- -gk to assign gatekeeper's IP address when VoIP FXO gateway is in gatekeeper mode.
- -gkname to assign gatekeeper ID when VoIP FXO gateway is in gatekeeper mode.
- -dfgw to set IP address of default gateway, this function is same as Microsoft NetMeeting. To implement this feature both endpoints must be under peer-to-peer mode.

If the other endpoint is FXO product, which have to set as **sysconf** –2nddial 0 to make one-stage dialing. Dial in VoIP FXO gateway from PSTN, when hearing greeting user can dial remote PSTN number, VoIP FXO gateway will automatically dial to default gateway, then default gateway will dial this number to PSTN side. For example, user wants to dial from VoIP FXO gateway A to ext.888 by VoIP FXO gateway B, user only have to dial 888 after hearing greeting of VoIP FXO gateway A.

If the other endpoint is FXS product, such as SP5002 or SP5004. Dial in VoIP FXO gateway from PSTN, when hearing greeting, user can dial line number of VoIP FXS gateway. For example ,user wants to dial from VoIP FXO gateway to SP5004, the configuration of SP5004 is "h323 –line1 101 –line2 102". User can press 101 or 102 to line1 or line2 of SP5004 after hearing greeting of VoIP FXO gateway.

- -e164 e164 number, which is registered as phone number in gatekeeper.
- -alias h323 ID, a identification in h323 world for other parties' recognition. The field might be used as a key of authorization or accounting in some VoIP application. It is recommended to assign a special name, or it might conflict with other devices.
- -gkdis Switch ON or OFF of gatekeeper discovery function (1 = ON; 0 = OFF). When it's ON, VoIP FXO gateway will send GRQ with GK ID to default gatekeeper. If the GK ID didn't matched, GW will send GRQ with GK ID in multicast.
- -rtp to allocate RTP port range—NOT RECOMMENDED. This may be used when RTP port range conflicts with firewall policy.
- -h245 to assign h.245 port number, NOT AVAILABLE for the moment.
- -ttl to set timer for TTL(Time To Live). VoIP FXO gateway would send RRQ, with keepAlive, to gatekeeper periodically according to TTL timer.
- -gkfind gatekeeper finding port. Port number, which VoIP FXO gateway uses it to discover a gatekeeper. Default value is 1718.
- -gwtype to set VoIP FXO gateway register mode as terminal or gateway. 0 is for terminal and 1 is for gateway. If set VoIP FXO gateway as terminal mode, it must be set sysconf –2nddial 1(refer to 5.12).
- -ras to set default gatekeeper RAS port number. Default value, 1719, is well-known port for RAS communication.
- -range to allocate dynamic port range, which VoIP FXO gateway may use.
- -respto response timeout. Max waiting time for 1st response to a new call (1~200).
- -connto connection timeout. Max waiting time for call establishment after receiving 1st response of a new call (1~20000).

# 5.15 [gk] command

This command is to configure embedded simple gatekeeper parameters. If user doesn't have a gatekeeper or Micronet Call Manager, VoIP FXO gateway provides a simple embedded gatekeeper for up to 10 endpoints.

#### usr/config\$ gk

Gatekeeper information and configuration

Usage: gk [-add type1 [[type2]...]] [-delete h323] [-ttl value [-enable 0/1] [-security enable/disable]

| -print<br>-enable<br>-ttl<br>-add                                       | Display the enabled debug flags.<br>Enable simple gatekeeper<br>Set TTL value<br>Add dynamic endpoint<br>(h323 ID, E164, IP, port, type)                                                                                                    |  |  |
|-------------------------------------------------------------------------|----------------------------------------------------------------------------------------------------|--|--|
| -delete<br>-security<br>-security<br>-security<br>-security<br>Example: | Delete dynamic endpoint<br>enable Enable security check<br>disable Disable security check<br>add Add security record<br>delete Delete security record                                                                                                    |  |  |
| gk -add<br>gk -delei<br>gk -secu<br>gk -secu                            | h323 256 192.168.1.1 1720 0<br>e h323<br>rity delete h323<br>rity add h323                                                                                                    |  |  |
| Parameters l                                                            | Jsage:                                                                                                    |  |  |
| -print                                                                  | print current embedded gatekeeper information and                                                                                                    |  |  |
| -enable<br>-ttl                                                         | to enable gatekeeper feature (0: disable, 1: enable).<br>to set timer for TTL(Time To Live).In this period of time, if<br>endpoint doesn't send RRQ to GK,GK will determine this<br>endpoint as not exist anymore and delete it from registered list                                                                                                    |  |  |
| -add                                                                    | To add an endpoint that doesn't send RRQ to GK. User can<br>predefine an endpoint in GK, and GK will treat this endpoint has<br>already registered to GK, though it doesn't send register request<br>to GK. (gk –add "H.323 ID" "e164" "IP address" "signaling port"<br>"gateway type,0=terminal,1=gateway", for example, gk –add test<br>123 10.1.1.1 1720 0) |  |  |
|                                                                         | disappear.                                                                                                    |  |  |
| -delete                                                                 | To delete dynamic endpoint which user added formerly.<br>(gk –delete "H.323 ID")                                                                                                    |  |  |
| -security ena                                                           | ble To enable security check. If this function is enabled, GK<br>will only accept registration request from endpoints, which<br>are added with gk –security add command.                                                                                                    |  |  |
| -security disa                                                          | DIE IO disable security check.                                                                                                    |  |  |
| -security add                                                           | check (ak _security add "H 323 ID")                                                                                                    |  |  |
| -security dele                                                          | te To delete endpoints that added formerly in security check<br>list.(gk –security delete "H.323 ID")                                                                                                    |  |  |

# 5.16 [voice] command

The voice command is associated with the audio setting information. There are four voice codecs (g.729a optional) supported by VoIP FXO gateway.

usr/config\$ voice Voice codec setting information and configuration Usage: voice [-send [G723 ms] [G711A ms] [G711U ms] [G729A ms] ] [-volume [voice level] [input level] [dtmf level]] [-nscng G723 used] [-echo used] [-mindelay t1] [-maxdelay t2] [-optfactor f] voice -print voice -priority [G723] [G711A] [G711U] [G729A] -print Display voice codec information and configuration. Specify sending packet size. -send G.723 (30/60 ms) G.711A (20/40/60 ms) G.711U (20/40/60 ms) G.729A (20/40/60 ms) -priority Priority preference of installed codecs. G.723 G.711A G.711U G.729A -volume Specify the following levels: voice volume (0~63, default: 28), input gain (0~63, default: 28), dtmf volume (0~31, default: 23), -nscng No sound compression and CNG. (G.723.1 only, On=1, Off=0). Setting of echo canceller. (On=1, Off=0, per port basis). -echo Setting of jitter buffer min delay. (0~150, default: 100). -mindelay Setting of jitter buffer max delay. (0~150, default: 150). -maxdelay Example: voice -send g723 60 g711a 60 g711u 60 g729a 60

```
voice -volume voice 20 input 32 dtmf 27
voice -echo 1 1
```

Parameters Usage:

| -print    | print current voice information and configurations.             |
|-----------|-----------------------------------------------------------------|
| -send     | to define packet size for each codec. 20/40/60ms means to send  |
|           | a voice packet per 20/40/60 milliseconds. The smaller the       |
|           | packet size, the shorter the delay time. If network is in good  |
|           | condition, smaller packet size is recommended. In this          |
|           | parameter, 20/40/60ms is applicable to G.711u/a law, and        |
|           | G.729a codec, while 30/60ms is applicable to G.723.1 codec.     |
| -priority | codec priority while negotiating with other h323 device. This   |
|           | parameter determines the listed sequence in h.245 TCS           |
|           | message. The codec listed in left side has the highest priority |
|           | when both parties determining final codec.                      |
| -volume   | There are three adjustable value. Voice volume stands for       |
|           | volume which can be heard from VoIP FXO gateway side. Input     |
|           | gain stands for volume which the opposite party hears. Dtmf     |
|           | volume stands for DTMF volume/level which sends to its own      |
|           | Line1 or Line2.                                                 |
|           |                                                                 |

-nscng silence suppression and comfort noise generation setting (1 = ON; 0 = OFF). It is applicable to G.723 codec only. An example is demonstrated below:

usr/config\$ voice -nscng g723 1

| -mindelay | the minimum | jitter buffer size. | (Default value= 90 ms)  |
|-----------|-------------|---------------------|-------------------------|
| -maxdelay | the minimum | jitter buffer size. | (Default value= 150 ms) |

usr/config\$ voice –mindelay 90 –maxdelay 150 -optfacor 7

-echo activate each canceller (1 = ON; 0 = OFF).

#### Note:

Be sure to know well the application before you change **voice** parameters because this might cause incompatibility.

# 5.17 [tos] command

TOS service allows users to achieve QoS on IP network.

## usr/config\$ tos

| <i>IP Packet ToS(type of Service)information Usage:</i>                                  | and configuration | n                |
|------------------------------------------------------------------------------------------|-------------------|------------------|
| tos [-rtptype precedence]<br>[-rtpdelay mode]<br>[-rtpthruput mode]<br>[-rtpreliab mode] |                   |                  |
| tos -print                                                                               |                   |                  |
|                                                                                          | 0 routine.        |                  |
|                                                                                          | 1 pi              | riority.         |
|                                                                                          | 2 in              | nmediate.        |
|                                                                                          | 3 fla             | ash.             |
|                                                                                          | 4 fla             | ash override.    |
|                                                                                          | 5 ci              | ritic.           |
|                                                                                          | 6 in              | ternet control.  |
|                                                                                          | 7 n               | etwork control.  |
| [-sigdelay]\[-rtpdelay]\[-rtcpdelay]                                                     | 0 normal del      | ay.              |
|                                                                                          | 1 Io              | w delay.         |
| [-sigthruput]\[-rtpthruput]\[-rtcpthruput]                                               | 0 normal thro     | ughput.          |
|                                                                                          | 1 h               | igh throughput.  |
| [-sigreliab]\[-rtpreliab]\[-rtcpreliab]                                                  | 0 normal reliabil | lity.            |
|                                                                                          | 1 h               | igh reliability. |

Example:

tos -rtptype 7 -rtpdelay 0 -rtpthruput 0 -rtpreliab 0

Parameter Usages:

-print display current TOS values configurations. -sigtype configure TOS type of signaling packets from 0 to 7

| -rtptype     | configure TOS type of RTP packets from 0 to 7                         |
|--------------|-----------------------------------------------------------------------|
| -rtcptype    | configure TOS type of RTCP packets from 0 to 7                        |
| -sigdelay    | configure signaling packets as normal delay or low delay              |
| -rtpdelay    | configure RTP packets as normal delay or low delay                    |
| -rtcpdelay   | configure RTCP packets as normal delay or low delay                   |
| -sigthruput  | configure signaling packets as normal throughput or high              |
|              | throughput                                                            |
| -rtpthruput  | configure RTP packets as normal throughput or high throughput         |
| -rtcpthruput | configure RTCP packets as normal throughput or high                   |
|              | throughput                                                            |
| -sigreliab   | configure signaling packets as normal reliability or high reliability |
| -rtpreliab   | configure RTP packets as normal reliability or high reliability       |
| -rtcpreliab  | configure RTCP packets as normal reliability or high reliability      |
|              |                                                                       |

#### Note:

Users should be aware that TOS is effective only when network devices (for ex: router, switch.. etc.) support TOS.

## 5.18 [tone] command

Tone of VoIP FXO gateway is configurable if the bureau line is connected to PABX or PSTN. Users can refer to "**greetrd**" command for tone recording and analysis. Sometimes the frequencies might shift from standard level. In such a situation, users have to adjust the tone value manually using this command.

#### usr/config\$ tone

Setup of call progress tones Usage: tone -toneX LowFreq HighFreq LowFreqLevel HighFreqLevel TOn1 TOff1 TOn2 TOff2 tone -print Note: toneX has the following possibility: busy1 busy2 reorder1 reorder2 ringtone1 ringtone2 dialtone Example: tone -busy1 400 0 8 0 50 50 0 0 tone -dialtone 400 0 19 0 25 25 0 0

# 5.19 [support] command

This command provides some extra functions that might be needed by users.

usr/config\$ support

Special Voice function support manipulation Usage: support[-tunnel enable] support -print

| -t38<br>-fstart<br>-tunnel<br>-h245fs<br>Example: | T.38(FAX) enabled/disabled.<br>Fast start enabled/disabled.<br>H245 Tunneling enabled/disabled.<br>H245 separate channel after faststart. |
|---------------------------------------------------|----------------------------------------------------------------------------------------------------|
| support                                           | -fstart 1                                                                                                    |
| support                                           | -tunnel 0                                                                                                    |
| support                                           | -1124515 1                                                                                                    |
| Parameter l                                       | Jsages:                                                                                                    |
| -print                                            | print current setting in <b>support</b> command.                                                                                          |
| -t38                                              | is for FAX. If user will use FAX machines, please switch on T.38 function.                                                                |
| -fstart                                           | to switch ON/OFF (1 = ON; 0 = OFF) FastStart function. Fast                                                                               |
|                                                   | Start function can shorten the connection time if the opposite party also support FastStart.                                              |
| -tunnel                                           | to switch ON/OFF (1 = ON; 0 = OFF) H.245 tunneling function.                                                                              |
|                                                   | If the function is ON, VOIP FXO gateway will send H.245 (Call<br>Control messages) via H 225's (Call Signal messages) link. The           |
|                                                   | function is effective only when both side support h245 tunnel.                                                                            |
| -h245fs                                           | to set if open H.245 separate channel after fast start or not. (1 = ON; 0 = OFF)                                                          |

#### Note:

- 1. it is not recommended to change the value in this command, only if users do know well the application. This might cause incompatibility with other devices.
- 2. If user wants to use T.38 fax under fast start mode, please make sure "h245fs" function is enabled, or fax can't work normally.

# 5.20 [group] command

This command is for grouping ports of VoIP FXO gateway. If users need to register at least 2 numbers separately to gatekeeper, then this command is needed for such an application.

## usr/config\$ group

| STN side grouping information and configuration     |
|-----------------------------------------------------|
| Isage:                                              |
| group -print   -enable   -disable                   |
| -number group_number -pattern pattern_numbers -e164 |
| 164_numbers                                         |
| -pattern pattern_numbers -e164 e164_numbers         |
| -e164 e164_numbers                                  |
|                                                     |

## Comment:

-print Print current group configuration

-enableEnable PSTN Grouping-disableDisable PSTN Grouping-numberSet number of divided groups-patternSet number of members in each group-e164Set E.164 number for each group

#### Example:

group -print group -enable group -disable group -number 2 -pattern 3 3 -e164 01 02 group -pattern 3 1 -e164 100 200 group -e164 11 22

Parameter Usages:

|           | sages.                               |
|-----------|--------------------------------------|
| - print   | display current grouping information |
| - enable  | enable grouping function             |
| - disable | disable grouping function            |
| - number  | set how many groups will be divided  |
| - pattern | set how many members in each group   |
| - e164    | set e164 of each group               |
|           |                                      |

For example, if users need to divide VoIP FXO gateway into L1 in the 1<sup>st</sup> group, and L2 in the 2<sup>nd</sup> group, and have them register to gatekeeper separately (e164=100 for 1<sup>st</sup> group; e164=200 for 2<sup>nd</sup> group), they have to use the following command:

usr/config\$ group -pattern 1 3 -e164 100 200

Note: GROUP function is effective only in gatekeeper mode.

# 5.21 [bureau] command

Type **bureau** to display the command usage.

usr/config\$ bureau

Bureau line setting information and configuration Usage: bureau [-pstn number] [-hold used] [-table [Port DestIP TELnum]] bureau -print

| -print<br>-pstn | Display Bureau line information and configuration.<br>PSTN number (per port basis). This number is used to |
|-----------------|----------------------------------------------------------------------------------------------------|
| display         |                                                                                                    |
|                 | as a caller ID when the caller ID is not available.                                                        |
|                 | The maximum digit length is 32.                                                                            |
| -hold           | Specify the hold tone generation (using PCM file). (On/Off) Setting value (On=1, Off=0).                   |
|                 |                                                                                                    |

-table Set Hot line/Line To Line information. (Port range: 1~2)
Note:
Hotline feature should be used together with:
 \$sysconf -service 2 (HotLine service)
 \$sysconf -2nddial 0 (2nddial off)
 \$h323 -mode 1 (peer-to-peer mode)
Line To Line feature should be used together with:
 \$sysconf -service 2 (HotLine service/Line To Line )
 \$sysconf -service 2 (HotLine service/Line To Line )
 \$sysconf -2nddial 1 (2nddial on)
 \$h323 -mode 1 (peer-to-peer mode)
Example:
 bureau -pstn 2011 2012
 bureau -table 1 192.168.4.69 628 2 192.168.4.200 9992

Parameter Usages:

- print: display bureau line information and configuration.

#### usr/config\$ bureau -print

| Bureau lii<br>PSTI<br>Hold<br>Hot li | ne setting relate in<br>N number<br>tone generation :<br>ine / Line to Line ta | formation<br>: 2011 20<br>On<br>able | 012 2013 2                  | 2014 2015 2016                         | 5                            |
|--------------------------------------|--------------------------------------------------------------------------------|--------------------------------------|-----------------------------|----------------------------------------|------------------------------|
| Port Des                             | stination Address                                                              | Remote                               | TEL/CHAI                    | •===================================== | ==                           |
| 1                                    |                                                                                | <br>69                               | 628                         |                                        |                              |
| 2                                    | 192.168.4.                                                                     | 69                                   | 628                         |                                        |                              |
| - pstn                               | PSTN number<br>as a caller ID<br>digit length is f                             | (per port<br>when the o              | basis). Thi<br>caller ID is | s number is use<br>not available. T    | ed to display<br>The maximum |
| - hold                               | while the term<br>gateway will p                                               | inals supp<br>lav the hol            | ort H.450 l<br>d tone to F  | old function, th<br>STN side.          | ne VoIP FXO                  |
| - table                              | Set Hot line/Li information.                                                   | neToLine                             | destination                 | IP and e164 n                          | umbers                       |

#### Note:

1. HotLine and LineToLine functions are using the same table.

2. In HotLine service, user have to set line No. prepared to dial out; in LineToLine service ,user have to set port No. For example, if user set bureau –table 1 192.168.4.69 628 in hotline service, after user dial in VoIP FXO gateway port 1, VoIP FXO gateway will direct dial to 192.168.4.69 and dial 628 to PSTN side, then Phone 628 will ring. User will hear ring back tone. If user set bureau –table 1 192.168.4.69 1 in LineToLine service, after user dial in VoIP FXO gateway port 1, VoIP FXO gateway will direct dial to 192.168.4.69 port 1,user will hear dial tone, then user can dial out No. to PSTN side.

# 5.22 [prefix] command

This function can do digits replacement of incoming call from IP side or PSTN side.

## usr/config\$ prefix

Prefix setting information and configuration Usage: prefix [-pstnrule index oldnumber newnumber (index = 1 ~ 6)] [-iprule index oldnumber newnumber (index = 1 ~ 6)] prefix -print

-print Display prefix information and configuration. -pstnrule Set PSTN incoming prefix rule information. -iprule Set IP incoming prefix rule information.

## Example:

prefix -pstnrule 1 2 8862 : prefix 2 will be replaced with 8862

Parameter Usages:

-print print current setting in **prefix** command.

- -pstnrule to do digit replacement of incoming call from PSTN side. Ex, to set **prefix –pstnrule 1 123 456**, which means the first set of PSTN side rule is: IF user press 123888 after dialing in VoIP FXO gateway from PSTN side ,the real number dialed out will become 456888.
- -iprule to do digit replacement of incoming call from IP side. Ex, to set **prefix –iprule 1 456 789**, which means the first set of IP side rule is: IF user press 456000 after dialing in VoIP FXO gateway from PSTN side ,the real number dialed out will become 789000.

# 5.23 [rom] command

ROM file information and firmware upgrade function.

usr/config\$ rom

| ROM files  | updating commands                                 |
|------------|---------------------------------------------------|
| rom [-app] | [-dsptest] [-dspcore] [-dspapp] [-rbpcm] [-htpcm] |
| [-gree     | ing] -s TFTP/FTPserver ip -f filename             |
| rom [-meth | od mode] [-ftp username password]                 |
| rom -print |                                                   |
| -print     | show versions of rom files. (optional)            |
| -app       | update main application code(optional)            |
| -boot      | update main boot code(optional)                   |
| -boot2     | m update 2M code(optional)                        |
| -dspte     | st update DSP testing code(optional)              |

| -dspcore  | update DSP kernel code(optional)                  |
|-----------|---------------------------------------------------|
| -dspapp   | update DSP application code(optional)             |
| -rbpcm    | update RingBack Tone PCM file(optional)           |
| -htpcm    | update Hold Tone PCM file(optional)               |
| -greeting | update Greetings PCM file(optional)               |
| -askpin   | update AskPin file(optional)                      |
| -s        | IP address of TFTP/FTP server (mandatory)         |
| -f        | file name(mandatory)                              |
| -method   | download via TFTP/FTP (TFTP: mode=0, FTP: mode=1) |
| -ftp      | specify username and password for FTP             |
| 'e'       |                                                   |

Note:

*This command can run select one option in 'app', 'dsptest', 'dspcore', 'dspapp', and 'rbpcm'.* 

#### Example:

rom -method 1 rom -ftp vwusr vwusr rom -app -s 192.168.4.101 -f app.bin

#### Parameter Usages:

-print show versions of all rom files

- -app, boot, dsptest, dspcore, dspapp to update main Application program code, Boot code, DSP testing code, DSP kernel code, or DSP application code.
- -boot2m boot2m parameter let users to upgrade the whole system flash, including all the firmware that mentioned above. If 2M rom file update is executed, users have to set again the MAC address of VoIP FXO gateway or it will cause conflict on Ethernet because the original MAC address is erased during 2M ROM file upgrading.

#### Note:

To set MAC address please key in command setmac: (when key in MAC address ,press enter each time after key in two characters):

usr/config\$ setmac

| - enter mac  | address                                                                                                    |
|--------------|----------------------------------------------------------------------------------------------------|
| 00           |                                                                                                    |
| 01           |                                                                                                    |
| a8           |                                                                                                    |
| 00           |                                                                                                    |
| 0x           |                                                                                                    |
| XX           |                                                                                                    |
| - the mac a  |                                                                                                    |
| - If mac add | dress is correct, please press 'y' to                                                                                                 |
| setup conf   | iguration, else press 'n' to continue                                                                                                 |
| -greeting    | The greeting file can be updated by users. The attributes of sound file should complied to: $\mu$ -law, 8000 Hz , 8 bit, Mono, 7 kb/s |

-askpin update ASKPIN sound file. This is the greeting sound that when

asking for pincode.

| -S      | to specify TFTP server's IP address when upgrading ROM files.    |
|---------|------------------------------------------------------------------|
| -f      | to specify the target file name, which will replace the old one. |
| -method | to decide using TFTP or FTP as file transfer server. "0" stands  |
|         | for TFTP, while "1" stands for FTP.                              |
| -ftp    | if users choose FTP in above item, it is necessary to specify    |
|         | pre-defined username and password when upgrading files.          |

# 5.24 [passwd] command

For security concern, users have to input the password before entering configuration mode.

usr/config\$ passwd Password setting information and configuration Usage: passwd -set Loginname Password Note: Loginname can be only 'root' or 'administrator' Example: passwd -set root 2fxo

Parameter Usages: -passwd <login name> <password>

#### Note:

<login name> can be "root" or "administrator" only. "root" and "administrator" have the same authorization, except3 commands that can be executed by "root" only – "passwd –set root", "rom –boot", and "flash –clean"

# 6. Upgrade the VoIP FXO gateway

VoIP FXO gateway supports remote download via TFTP for updating the new ROM file. Regarding new version release, please contact local distributor for more information.

# **TFTP/FTP server**

It is necessary to prepare the TFTP/FTP server program on the host PC as TFTP/FTP server. After TFTP/FTP program set up on one PC and connecting to network, VoIP FXO gateway is ready to be updated.

# **Download Procedure**

Associated with Chapter 5.23 [rom] command:

| -print        | show versions of all rom files                                                                                                    |
|---------------|----------------------------------------------------------------------------------------------------|
| -app, bool, t | code, Boot code, DSP testing code, DSP kernel code, or DSP application code.                                                                                                    |
| -boot2m       | <b>boot2m</b> parameter let users to upgrade the whole system flash,<br>including all the firmware that mentioned above. If 2M rom file<br>update is executed, users have to set again the MAC address<br>of VoIP FXO gateway or it will cause conflict on Ethernet<br>because the original MAC address is erased during 2M<br>ROM file upgrading. |

Note: To set mac address please key in command setmac: (when key in MAC address ,press enter each time after key in two characters):

#### usr/config\$ setmac

| - enter mac               | address                                                                                                    |
|---------------------------|----------------------------------------------------------------------------------------------------|
| 00                        |                                                                                                    |
| 01                        |                                                                                                    |
| a8                        |                                                                                                    |
| 00                        |                                                                                                    |
| 0x                        |                                                                                                    |
| XX                        |                                                                                                    |
| - the mac a               | ddress is 00 01 a8 00 0x xx                                                                                                    |
| - if mac add<br>setup cor | Iress is correct, please press 'y' to<br>nfiguration, else press 'n' to continue                                                                                                    |
| -greeting                 | The greeting file can be updated by users. The attributes of sound file should complied to: $\mu$ -law, 8000 Hz , 8 bit, Mono, 7 kb/s                                                                                      |
|                           |                                                                                                    |
| -askpin                   | update ASKPIN sound file. This is the greeting sound that when asking for pincode.                                                                                                    |
| -askpin<br>-s<br>-f       | update ASKPIN sound file. This is the greeting sound that when<br>asking for pincode.<br>to specify TFTP server's IP address when upgrading ROM files.<br>to specify the target file name, which will replace the old one. |

| -method | to decide using TFTP or FTP as file transfer server. "0" stands |
|---------|-----------------------------------------------------------------|
|         | for TFTP, while "1" stands for FTP.                             |
| -ftp    | if users choose FTP in above item, it is necessary to specify   |

pre-defined username and password when upgrading files.

# **Appendix: Web configuration**

# Web management simple user guide

The initial version for HTTPD web management interface provides user to configure easily rather than command operating method through RS-232 / TELNET.

The configuration function and step are similar with the way through command line. Please refer to the manual for more information. Below is simple user guide to configure via web interface.

| Step | 1. Browse | the IP Addres | s which has | predefined | via RS-232 |
|------|-----------|---------------|-------------|------------|------------|
|------|-----------|---------------|-------------|------------|------------|

| 🚰 about:b | lank – Microsoft       | Internet Explor                   | er            |              | E SI      |           |             | _ 🗆 X       |
|-----------|------------------------|-----------------------------------|---------------|--------------|-----------|-----------|-------------|-------------|
| Eie Edit  | View F <u>a</u> vorite | rs ∐oois Help                     |               |              |           |           |             | <b>(</b> 1) |
| ⇔Back +   | ⇒ - 🙆 😒                | 샯 Q Search                        | Favorites     | @Media (     | 3 2-3     | ) 🔟 - 🔟   | 8 Q         |             |
| Address   | 10.1.1.2               |                                   |               |              |           |           |             | • ନିଇ       |
|           |                        |                                   |               |              |           |           |             | ▲           |
|           |                        |                                   |               |              |           |           |             |             |
|           |                        |                                   |               |              |           |           |             |             |
|           |                        |                                   |               |              |           |           | 0.1         |             |
|           | Enter Net              | work Passwo                       | ord           |              |           |           | <u> Y X</u> |             |
|           | 80                     | Please tune :                     | uour user har | ne and nass  | word      |           |             |             |
|           |                        | <ul> <li>Licase (Abc.)</li> </ul> | your ascrinar | ne ana pass  | mora.     |           |             |             |
|           | Ť                      | Site:                             |               |              |           |           |             |             |
|           |                        | Realm                             | FXO Conf      | figuration W | eb Server |           |             |             |
|           |                        |                                   |               |              |           |           |             | 認識          |
|           |                        | <u>U</u> ser Name                 |               |              |           |           |             |             |
|           |                        | Procured                          |               |              |           |           |             |             |
|           |                        |                                   |               |              |           |           |             |             |
|           |                        | Save this                         | s password in | ) your passw | ord list  |           |             |             |
|           |                        |                                   |               |              | ОК        | Ca        | ncel        |             |
|           |                        |                                   |               |              |           |           |             | 能           |
|           |                        |                                   |               |              |           |           |             |             |
|           |                        |                                   |               |              |           |           |             | 読む          |
|           |                        |                                   |               |              |           |           |             |             |
|           |                        |                                   |               |              |           |           |             |             |
|           |                        |                                   |               |              |           |           |             |             |
| and a     |                        |                                   |               |              |           | li II -II |             | ×           |
| Done      |                        |                                   |               |              |           |           | 👶 Internet  |             |

## Step 2. Input the login name and password

- Login name: root / administrator
- Password: None (just press Enter in default value)

## The web interface main screen

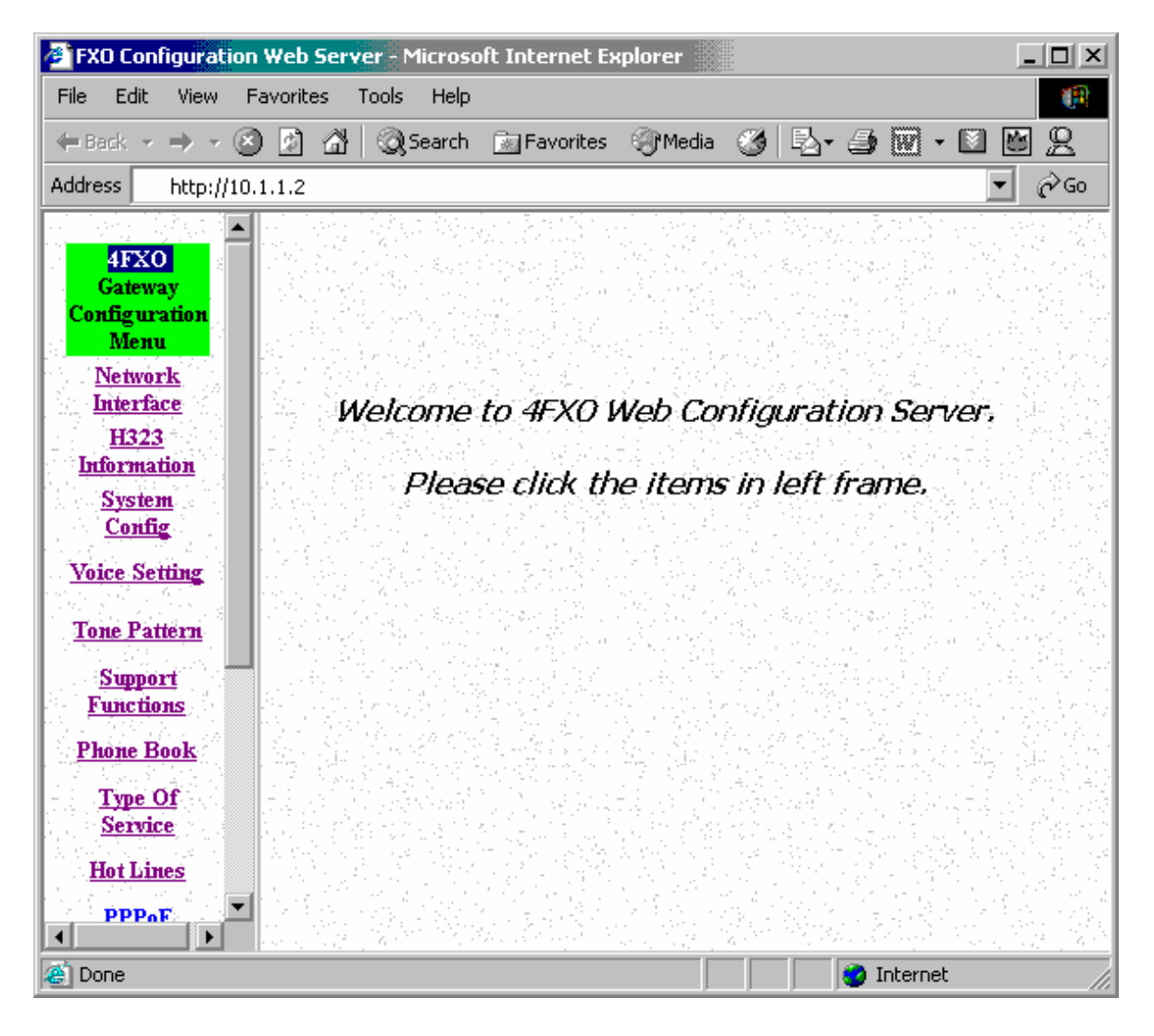

## Step 3. Start configure

Most of all commands displayed in console / telnet are transfer to web interface. The most important commands are Network Interface, H323 Information, Commit Data and Reboot System. The method is as the same as command mode.

## 1.1 Network Interface

- IP Address: Set IP Address
- Subnet Mask: Set the Subnet Mask
- Default routing gateway: Set Default routing gateway
- DHCP: Enable / Disable to DHCP mode
- SNTP: Enable / Disable the Simple Network Time Protocol
- SNTP Server Address: Set SNTP Server Address
- GMT: Set time zone for SNTP Server time
- IP Sharing: Enable it if behind IP Sharing router
- IP Sharing Server Address: Set WAN IP Address of IP Sharing Server router if it is a fixed one.

#### Note:

If the WAN IP Address of IP Sharing Server router is not a fixed one, it is not necessary to input any values.

If it is behind the dynamic WAN IP Address situation please configure as GK mode and select Micronet Call Manager as proxy server.

| FXO Configuration W                                          | <mark>eb Server</mark> - Microsoft Internet Ex | kplorer          |           | _ 🗆 ×   |
|--------------------------------------------------------------|------------------------------------------------|------------------|-----------|---------|
| <u>F</u> ile <u>E</u> dit ⊻iew F <u>a</u> vo                 | orites <u>T</u> ools <u>H</u> elp              |                  |           | (R      |
| $\Leftrightarrow$ Back $\bullet \Rightarrow \bullet \otimes$ | 🖄 🚮 😡 Search 📠 Favorites                       | 🖓 Media 🏼 🎯 🗌    | 4-90      | • 🛯 🗑 🙎 |
| Address http://10.1.1                                        | 2                                              |                  |           | 💌 🤗 Go  |
|                                                              | 이 같은 이번에 관심하는 것이야?                             |                  | sain brit |         |
| 4FX0<br>Gateway                                              | Ne                                             | twork Interface  |           |         |
| Configuration<br>Menu                                        | IP Address:                                    | 10 . 1           | 1         | 2       |
| Interface<br>H323                                            | Subnet Mask:                                   | 255 255          | 255       |         |
| Information<br>System                                        | Default routing gateway:                       | 10.1             | . 1       | . 254   |
| Config<br>Voice Setting                                      | DHCP:                                          | ⊂enable ⊙dis     | able      |         |
| Tone Pattern                                                 | SNTP:                                          | ⊂enable ⊙dis     | able      |         |
| Support                                                      | SNTP Server Address:                           | 210 , 59         | 157       | 1       |
| <u>Functions</u><br>Phone Book                               | GMT:                                           | 8                |           |         |
| - <u>Type Of</u><br>Service                                  | IP Sharing:                                    | - 🔿 enable 💿 dis | able      |         |
| <u>Hot Lines</u>                                             | IP Sharing Server Address:                     | 10.1             | . 1       | 2       |
| PPPoE<br>Setting                                             |                                                | ОК               |           |         |
| Paccurred                                                    |                                                |                  |           |         |
| 🛞 Done                                                       |                                                |                  | 🔰 🚺 Ir    | ternet  |

## 1.2 H323 Information

- Mode: Select GK mode or Peer-to-Peer mode
- Gatekeeper IP Address: Set Gatekeeper IP Address
- Gateway Type: Set Register Type to GK (Gateway / Terminal)
- Registered Prefix: Set Prefix Number as E.164 number
- Registered Alias: Set Registered Alias as H323 ID
- Gatekeeper Discovery, RTP Port, Time to Live (TTL), Gatekeeper finding port, RAS Port, Response Timeout, Connection Timeout: For Advanced User Only

| FXO Configuration Web Server - Microsoft Internet Ex | kplorer                                                                 |  |  |  |  |  |  |
|------------------------------------------------------|-------------------------------------------------------------------------|--|--|--|--|--|--|
| File Edit View Favorites Tools Help                  |                                                                         |  |  |  |  |  |  |
| 🗢 Back 🔹 🤿 🚽 🙆 🚮 🛛 🎯 Search 🖾 Favorites              | (@Media 🎯 🛃 - 🥔 👿 - 🔟 🔟 👷                                               |  |  |  |  |  |  |
| Address http://10.1.1.2                              | <b>▼</b> ∂°60                                                           |  |  |  |  |  |  |
| en en stat i 🔺 👷 en stat is en station               | en letter statistication in the strength of the statistication of the 🔺 |  |  |  |  |  |  |
| 4FXO<br>Gateway H3                                   | 23 Configuration                                                        |  |  |  |  |  |  |
| Configuration<br>Menu Mode:                          | ○ GK routed ⊙ Direct                                                    |  |  |  |  |  |  |
| Interface<br>H323                                    |                                                                         |  |  |  |  |  |  |
| Information<br>System                                | • Gateway • Terminal                                                    |  |  |  |  |  |  |
| Config<br>Voice Setting                              |                                                                         |  |  |  |  |  |  |
| Tone Pattern                                         | 4FX0-001dc1                                                             |  |  |  |  |  |  |
| Support<br>Functions                                 | ○ enable • disable                                                      |  |  |  |  |  |  |
| Phone Book Gatekeeper ID:                            | GK                                                                      |  |  |  |  |  |  |
| Type Of<br>Service RTP Port:                         | 16384                                                                   |  |  |  |  |  |  |
| Hot Lines<br>Time To Live (TTL):                     | 60                                                                      |  |  |  |  |  |  |
| Setting<br>Baseword                                  | 1718                                                                    |  |  |  |  |  |  |
| Cone                                                 | V Internet                                                              |  |  |  |  |  |  |

## 1.3 System Config

- Keypad Type: Select different DTMF Keypad Type (For Advanced User)
- Dial Plan: Set DTMF digit limitation (0 is for any digits)
- Inter Digit Time: Set the DTMF inter digit time (second)
- End of Dial: Digit type of end of dialing. (0:No end of dialing, 1:[\*] button, 2:[#] button )
- 2nddial: This command is necessary for setting one time dial method use. While user would like to skip 2nddial process, VoIP SP5054 must close 2nddial and set as 0 (2nddial off). The default value is set as 1 (2nddial on).
- Call Alive: Enable the function to check connection (Both side must support)
- Line Seizure: Choose line seizure mode (None/UCD)
- Gateway Service: Specify gateway service type. (0: Dial in service,1: Direct in line service, 2: HotLine/LineToLine service.)

| FXO Configuration Web Server - Microsoft Internet E                          | xplorer                                                    |  |  |  |  |  |  |
|------------------------------------------------------------------------------|------------------------------------------------------------|--|--|--|--|--|--|
| <u>File E</u> dit <u>V</u> iew F <u>a</u> vorites <u>T</u> ools <u>H</u> elp | (P)                                                        |  |  |  |  |  |  |
| 🗢 Back 🔹 🤿 🖌 🙆 🚮 🛛 🐼 Search 🛛 📷 Favorites                                    | (@Media 🎯 🛃 🎒 🖬 - 🔟 💆 🙎                                    |  |  |  |  |  |  |
| Address http://10.1.1.2                                                      | <b>▼</b> 🔗 Go                                              |  |  |  |  |  |  |
| 이 가장 한것은 책 🗖 🖉 가장 한것은 것이 것이 것이 것이 .                                          | 요즘 같은 다음이 많은 것이 같이 같은 다음이 같다.                              |  |  |  |  |  |  |
| 4FXO<br>Gateway System Configuration                                         |                                                            |  |  |  |  |  |  |
| Configuration<br>Menu<br>Network<br>Interface                                | ○ In-Band ○ H.245(Alpha) • H.245(Sig)<br>○ Q.931 ○ RFC2833 |  |  |  |  |  |  |
| H323<br>Information                                                          |                                                            |  |  |  |  |  |  |
| System<br>Config                                                             | 5                                                          |  |  |  |  |  |  |
| Voice Setting End of Dial:                                                   | ○ No Eod ○ * ⊙ #                                           |  |  |  |  |  |  |
| Tone Pattern 2nd Dial:<br>Support                                            | © ON ○ OFF                                                 |  |  |  |  |  |  |
| Functions<br>Call Alive:                                                     | ○ ON ⊙ OFF                                                 |  |  |  |  |  |  |
| <u>Type Of</u>                                                               | O UCD O None                                               |  |  |  |  |  |  |
| Service<br>Hot Lines                                                         |                                                            |  |  |  |  |  |  |
| PPPoE<br>Setting                                                             | ОК                                                         |  |  |  |  |  |  |
| Paccumi                                                                      |                                                            |  |  |  |  |  |  |
| Cone                                                                         | 📄 📄 🔮 Internet 🥼                                           |  |  |  |  |  |  |

## 1.4 Voice Setting (For Advanced User)

- Frame Size: It got wrong order with "Codec Priority". Select the Codec Priority. (For Advanced User)
- Codec Priority: It got wrong order with "Frame Size". Select the packet size in sending process. (For Advanced User)
- G.723 Silence Suppression: Enable / Disable (For Advanced User)
- Volume: Adjust the volume in "Voice" (sending out); "Input" (receiving);
   "DTMF" (DTMF sending out) Please Noted the value is limited.
- Echo Cancel: Enable / Disable (suggested always Enable)
- Jitter Buffer: Min. Delay and Max. Delay (For Advanced User)
- Optimized Factor (Jitter): (For Advanced User)

| FXO Configuration Web Ser                                                   | ver - Microsoft                            | Internet Explorer       |                                         |                                 | _ <b>_</b> ×            |  |  |
|-----------------------------------------------------------------------------|--------------------------------------------|-------------------------|-----------------------------------------|---------------------------------|-------------------------|--|--|
| <u>File E</u> dit <u>V</u> iew F <u>a</u> vorites                           | <u>File Edit View Favorites Tools Help</u> |                         |                                         |                                 |                         |  |  |
| $\Leftrightarrow Back  \bullet  \to  \bullet  \bigotimes  \Join  \bigwedge$ | 🛛 🔍 Search 📋                               | 🔄 Favorites 🛛 🎯 Media   | 🎯 🗳 🗃 🕅                                 | • 🖾 🖆 🙎                         |                         |  |  |
| Address http://10.1.1.2                                                     |                                            |                         |                                         |                                 | ▼ 2°G0                  |  |  |
|                                                                             |                                            |                         |                                         |                                 |                         |  |  |
| Configuration                                                               |                                            |                         | Voice Configura                         | tion                            |                         |  |  |
| Menu<br><u>Network Interface</u>                                            | Frame Size                                 | <b>lst</b><br>G.723.1 ▼ | <b>2nd</b><br>G.711A-Law                | <b>3rd</b><br>G.711mu-Law ▼     | <b>4th</b><br>G.729a. ▼ |  |  |
| H323 Information<br>System Config                                           | Codec<br>Prioirity                         | G.723.1 30ms 🗸          | G.729a 20ms 🔻                           | <b>G.711mu</b><br>20ms <b>-</b> | G.711A 20ms 💌           |  |  |
| <u>Voice Setting</u><br><u>Tone Pattern</u>                                 | G.723<br>Silence<br>Suppression:           | ் enable 💿 disable      |                                         |                                 |                         |  |  |
| Support Functions                                                           | Volume:                                    | voice 32                | imput 32                                | DTMF 23                         |                         |  |  |
| Phone Book                                                                  | Echo<br>Cancelor:                          | ⊙enable ⊂disabl         | e                                       |                                 |                         |  |  |
| <u>Type Of Service</u><br><u>Hot Lines</u>                                  | Jitter<br>Buffer:                          | Min. Delay 90           |                                         | Max. Delay 150                  |                         |  |  |
| PPPoE Setting                                                               | Optimized<br>Factor<br>(Jitter):           | 9                       |                                         |                                 |                         |  |  |
| ROM Upgrade                                                                 |                                            |                         | ОК                                      |                                 |                         |  |  |
| None                                                                        | <u>le su se sua</u> t                      |                         | ang ang ang ang ang ang ang ang ang ang |                                 | Internet                |  |  |

| FXO Configuration Web Serv                        | er - Microsoft II       | nternet Explor | er        |            |         |            | _ 🗆 >  |
|---------------------------------------------------|-------------------------|----------------|-----------|------------|---------|------------|--------|
| <u>File E</u> dit <u>V</u> iew F <u>a</u> vorites | ools <u>H</u> elp       |                |           |            |         |            | (P)    |
| 😓 Back 🔹 🤿 🖌 🙆 🚮                                  | 🔇 Search 🛛 🔝            | Favorites 🌍    | Media 🧭 🗒 | 4- 🎒 🕅 -   |         | 2          |        |
| Address http://10.1.1.2                           |                         |                |           |            |         |            | 💌 🔗 Go |
| 전 12월 13일 23일 <mark>-</mark> 12일                  |                         | 2015 and       |           | eler Sette |         |            |        |
| 4FXO Gateway<br>Configuration                     |                         |                | 1         | one Config | uration |            |        |
| Menu Bu                                           | <sub>sv</sub> High(fry) | Low(fry)       | High(lev) | Low(lev)   | Onl     | Off1       | On2    |
| Network Interface                                 | Ĭ: 620                  | 400            | 8         | 8          | 50      | 50         | 50     |
| H323 Information Bu                               | w High(fry)             | Low(fry)       | High(lev) | Low(lev)   | Onl     | Off1       | On2    |
| System Config                                     | lí: 437                 | 434            | 8         | 8          | 50      | 50         | 50     |
| Voice Satting                                     | r High(fry)             | Low(fry)       | High(lev) | Low(lev)   | Onl     | Off1       | On2    |
| <u>Fone</u>                                       | I: 620                  | 480            | 8         | 8          | 25      | 25         | 25     |
| Tone Pattern                                      |                         | Low(fry)       | High(lev) | Low(lev)   | Onl     | Off1       | On2    |
| Support Functions one                             | I: 440                  | 350            | 8         | 8          | 25      | 25         | 25     |
| Phone Book Ri                                     | ug High(fry)            | Low(fry)       | High(lev) | Low(lev)   | Onl     | Off1       | On2    |
| Tor<br>Type Of Service                            | e: 480                  | 440            | 13        | 13         | 200     | 400        | 0      |
| D                                                 | al High(fry)            | Low(fry)       | High(lev) | Low(lev)   | Onl     | Off1       | On2    |
| Hot Lines Tor                                     | e: O                    | 400            | 0         | 10         | 50      | 0          | 50     |
| PPPoE Setting OK                                  |                         |                |           |            |         |            |        |
| <u>rassword</u><br><u>ROM Upgrade</u>             |                         |                |           |            |         |            |        |
| e)                                                |                         |                |           |            |         | 🔄 🔮 Intern | et     |

# 1.5 Phone Pattern (For Advanced User)

## **1.6 Support Functions (Both side must support)**

- T.38: Enable for T.38 FAX
- Fast Start: Enable to do Fast Start
- H.245 Tunneling: Enable to open H.245 Tunneling

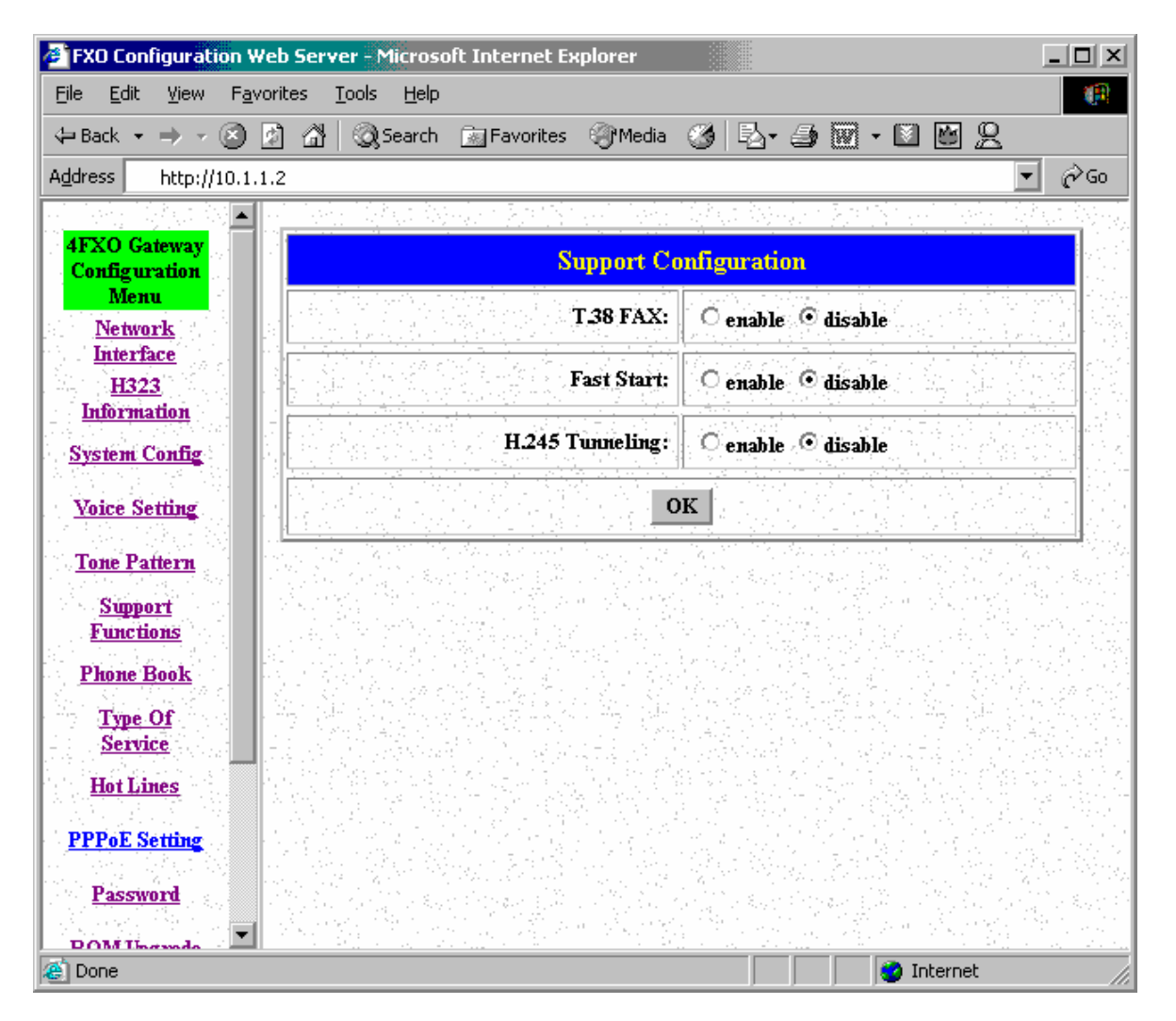

# 1.7 Phone Book (For Peer-to-Peer mode only)

Input the Name, IP Address and E.164 No. for the destination device. Please Note: The E.164 No. will be carried together to the destination side.

| FXO Configuration We                                         | eb Server - Microso               | oft Internet Explo | rer               | _ 🗆 ×                                         |
|--------------------------------------------------------------|-----------------------------------|--------------------|-------------------|-----------------------------------------------|
| <u>File E</u> dit <u>V</u> iew F <u>a</u> vo                 | orites <u>T</u> ools <u>H</u> elp |                    |                   | (P)                                           |
| $\Rightarrow$ Back $\Rightarrow$ $\Rightarrow$ $\Rightarrow$ | 월 🖄 🔍 Search                      | 🔝 Favorites 🛛 🍳    | )*Media 🎯 🔂 - 🎒 🕅 | 7 • 🛛 🗑 <u>८</u>                              |
| Address http://10.1.1                                        | .2                                |                    |                   | ▼ @Go                                         |
|                                                              | 이 같은 이번 가장                        |                    | 그는 것도 같은 것        |                                               |
| 4FXO Gateway                                                 |                                   |                    | Phone Book        |                                               |
| Menu                                                         | Index                             | Name               | IP_Address        | e164                                          |
| Network                                                      |                                   |                    |                   | k den her her her her her her her her her her |
| Interface                                                    |                                   |                    |                   | <u> 그는 그는 것은 것을 하</u> 는 것을 수 있는 것을 수 있다.      |
| H323<br>Information                                          |                                   |                    |                   |                                               |
| System Config                                                |                                   |                    |                   |                                               |
|                                                              |                                   |                    |                   |                                               |
| Voice Setting                                                |                                   |                    |                   |                                               |
| Tone Pattern                                                 |                                   |                    |                   |                                               |
| Simport                                                      |                                   |                    |                   |                                               |
| Functions                                                    |                                   |                    |                   |                                               |
| Phone Book                                                   |                                   |                    |                   |                                               |
| Type Of                                                      |                                   |                    | New Record        |                                               |
| Service                                                      | Tudaa                             | <b>P</b> /         | Address .         | TIGEN                                         |
| Hot Lines                                                    | Index Ivame                       |                    |                   |                                               |
| DDD.F Cattor                                                 |                                   | 1515 J. H          |                   |                                               |
| FFFUE Setting                                                |                                   | Add D              | ata Delete Data   |                                               |
| Password                                                     |                                   |                    |                   |                                               |
| DOM Unamala                                                  |                                   |                    |                   | <u> 김 씨는 영상 영상 영상 영상</u>                      |
| 🕘 Done                                                       |                                   |                    |                   | 🥑 Internet 🛛 👘                                |

## 1.8 Type Of Service

Adjust the parameter in IP Header for router identity purpose. If the version has PPPoE function, ToS is not available.

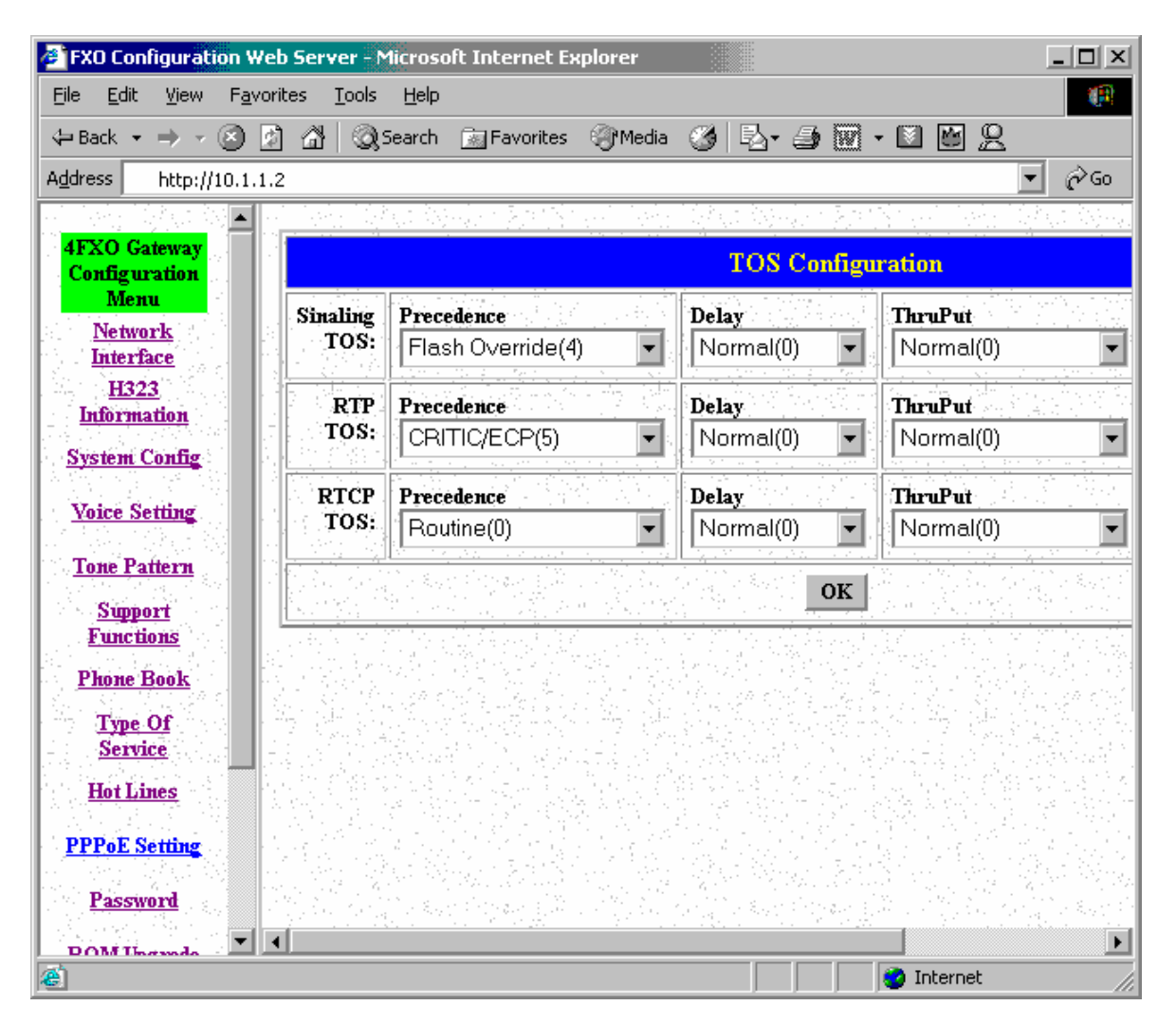

## 1.9 Hot Lines

Select HOST Port and set Destination Address. The Remote Number is subject to the Destination's configuration.

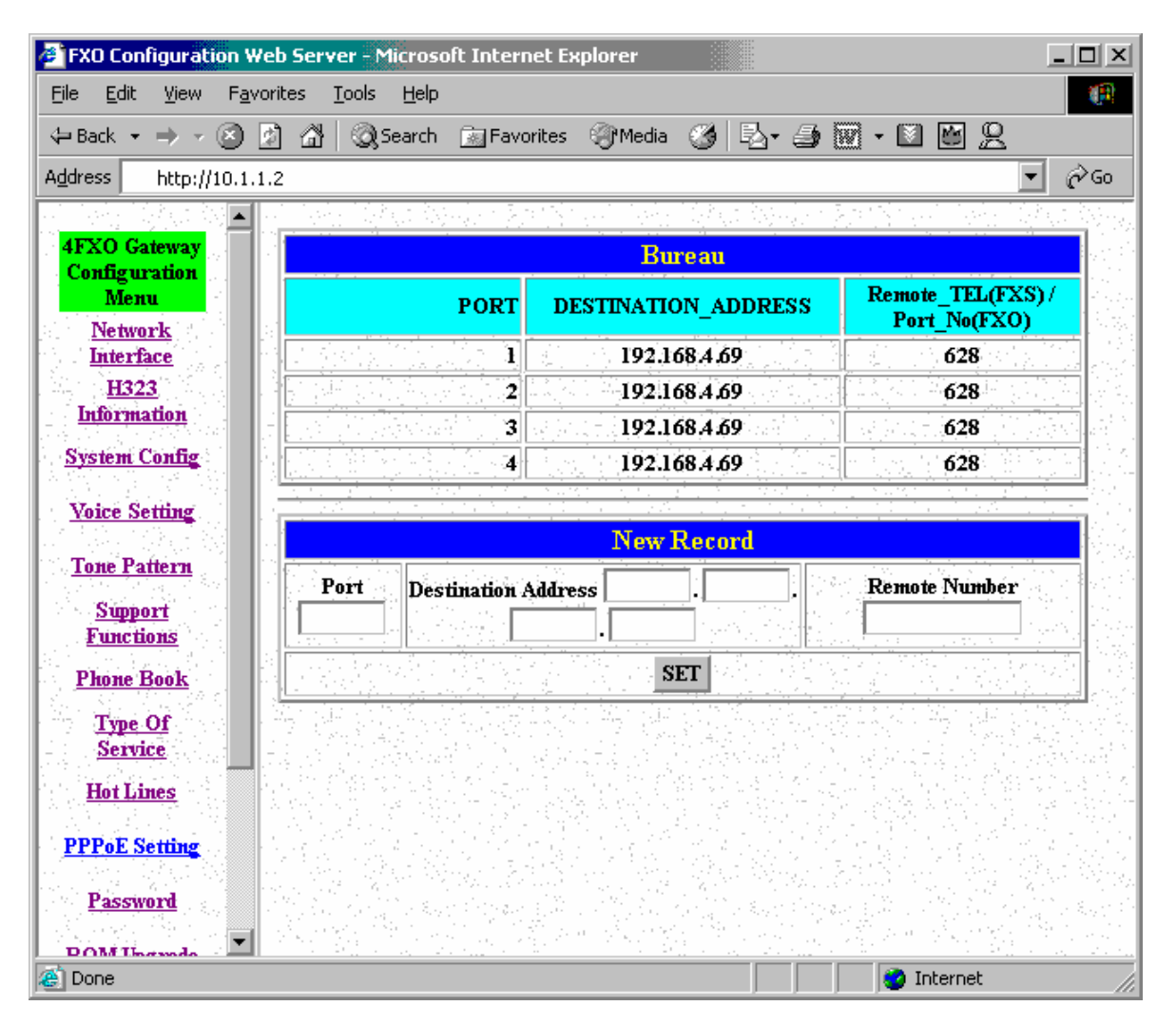

## 1.10 PPPoE

| FXO Configuration Web Server - Microsoft Internet Explore                                     | r _ 🗆 X                                                                                                    |  |  |  |  |  |
|-----------------------------------------------------------------------------------------------|----------------------------------------------------------------------------------------------------|--|--|--|--|--|
| <u>File E</u> dit <u>V</u> iew F <u>a</u> vorites <u>T</u> ools <u>H</u> elp                  |                                                                                                    |  |  |  |  |  |
| ↔ Back • → • ② 🖉 🔠 🥘 Search 🖻 Favorites 🌍 M                                                   | 1edia 🧭 🖏 🦛 🕼 🕶 🙎                                                                                                    |  |  |  |  |  |
| Address http://10.1.1.2                                                                       | ▼ ∂ <sup>2</sup> 60                                                                                                    |  |  |  |  |  |
| 이 가장 아랫다 한것 🗕 🔐 가장 아랫다 한 것이 것 같아요.                                                            | 그는 가는 동네는 것 같은 것 같은 것을 하는 것.                                                                                                    |  |  |  |  |  |
| 4FXO Gateway<br>Configuration PPPoE Device                                                    | Information and Configureation                                                                                                    |  |  |  |  |  |
| Network Device:                                                                               | O On ⊙ Off                                                                                                    |  |  |  |  |  |
| Intertace<br>H323<br>User Name:                                                               | pppoe                                                                                                    |  |  |  |  |  |
| System Config                                                                                 |                                                                                                    |  |  |  |  |  |
| Voice Setting<br>Reboot After Remote Host<br>Disconnection:                                   | OOn Off                                                                                                    |  |  |  |  |  |
| Tone Patiern<br>Sumoart                                                                       |                                                                                                    |  |  |  |  |  |
| Functions Destination Host:                                                                   |                                                                                                    |  |  |  |  |  |
| Type Of Service                                                                               |                                                                                                    |  |  |  |  |  |
| Hot Lines Subnet Mask:                                                                        |                                                                                                    |  |  |  |  |  |
| PPPoE Setting Authenticate:                                                                   |                                                                                                    |  |  |  |  |  |
| Password Protocol:                                                                            |                                                                                                    |  |  |  |  |  |
| ROM Upgrade Device:                                                                           |                                                                                                    |  |  |  |  |  |
| Flash Clean Commit Data                                                                       | OK                                                                                                    |  |  |  |  |  |
| ens de la classe de la la encontra de la deservación de la destra de la elemente de<br>🙆 Done | n net en la servici de la construcción de la servici de la servici de la servici de la servici de la servici d<br>Servici de la servici de la servici de la servici de la servici de la servici de la servici de la servici de la s |  |  |  |  |  |

## 1.11 Password

First select login name as root or administrator, then enter current password , new password and confirm new password again.

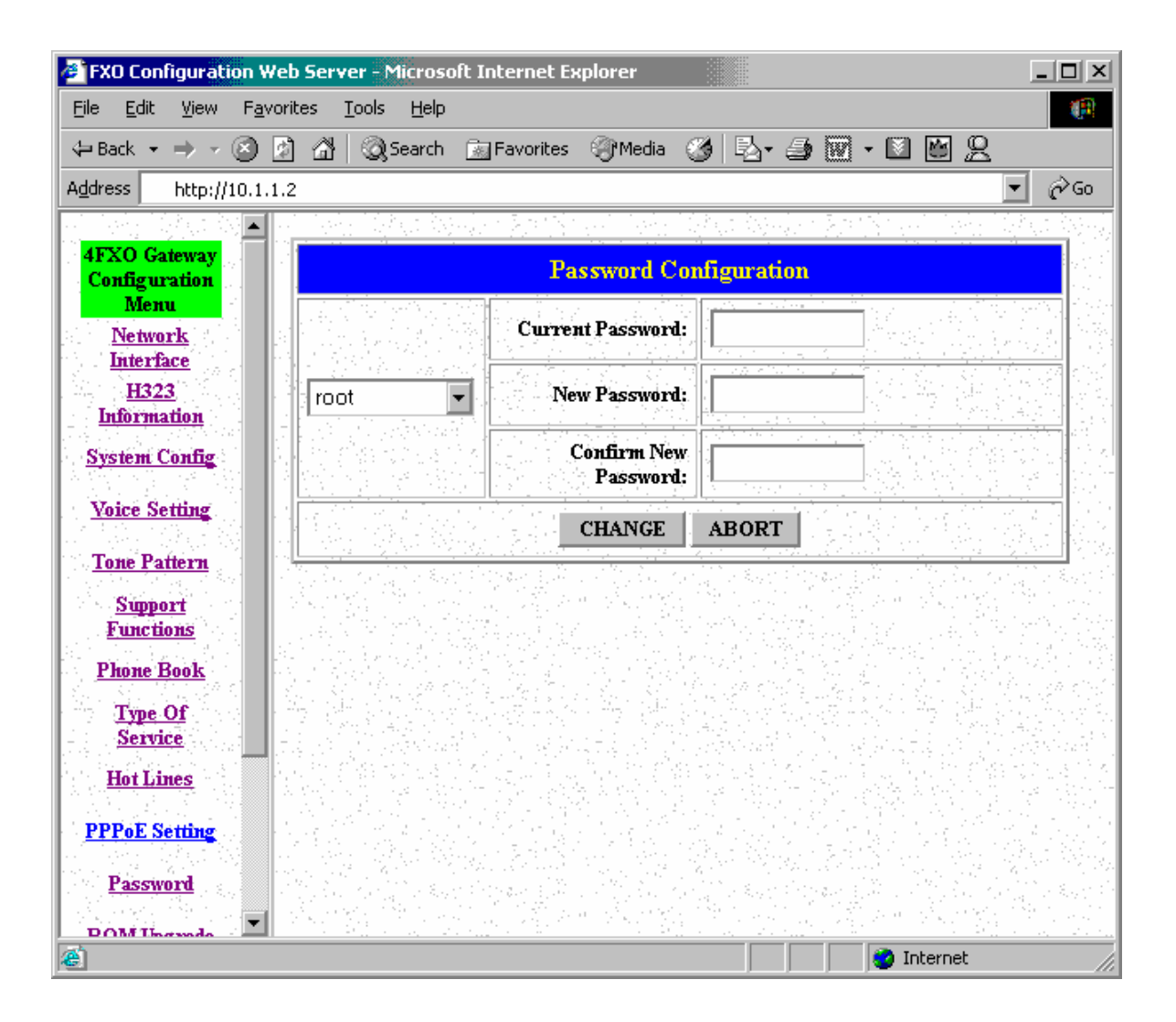

## 1.12 ROM Upgrade

- TFTP Server IP Address: Set TFTP server IP address
- Target File name: Set file name prepared to upgrade Method: Select download method as TFTP or FTP
- FTP Server IP Address: Set FTP server IP address •
- FTP Login: Set FTP login name and password Target File Type: Select which sector of Gateways to upgrade  $\bullet$

| 🚰 FXO Configuration Web Server - Microsoft Internet Explorer |                                 |  |  |  |  |  |
|--------------------------------------------------------------|---------------------------------|--|--|--|--|--|
| Eile Edit View Favorites Tools Help                          |                                 |  |  |  |  |  |
| 🗘 Back 🔹 🤿 🖉 👔 🖓 🖓 Search 📷 Favorites 🖗                      | 🞯 Media 🧭 🛃 - 🎒 👿 - 🔟 🔛 🙎       |  |  |  |  |  |
| Address http://10.1.1.2                                      | 💌 🖉 Go                          |  |  |  |  |  |
| · · · · · · · · · · · · · · · · · · ·                        | 이 같은 사람의 것으로 한 것이 같은 것같은 것을 했다. |  |  |  |  |  |
| 4FXO Gateway RC                                              | M Configuration                 |  |  |  |  |  |
| Configuration<br>Menu TFTP server IP Address:                |                                 |  |  |  |  |  |
| Interface<br>H323                                            |                                 |  |  |  |  |  |
| Information Method:                                          |                                 |  |  |  |  |  |
| Voice Setting                                                |                                 |  |  |  |  |  |
| Tone Pattern FTP Login:                                      | name passwd                     |  |  |  |  |  |
| Support<br>Functions                                         | Application Image               |  |  |  |  |  |
| Phone Book                                                   | OK                              |  |  |  |  |  |
| Service<br>Hot Lines                                         |                                 |  |  |  |  |  |
| PPPoE Setting                                                |                                 |  |  |  |  |  |
| Ø Done                                                       | 🔹 👘 💕 Internet                  |  |  |  |  |  |

## 1.13 flash Clean

Press CLEAN will clean all configurations of Gateways and reset to factory default value. Once execute this function, user must re-configure all other commands except IP Address.

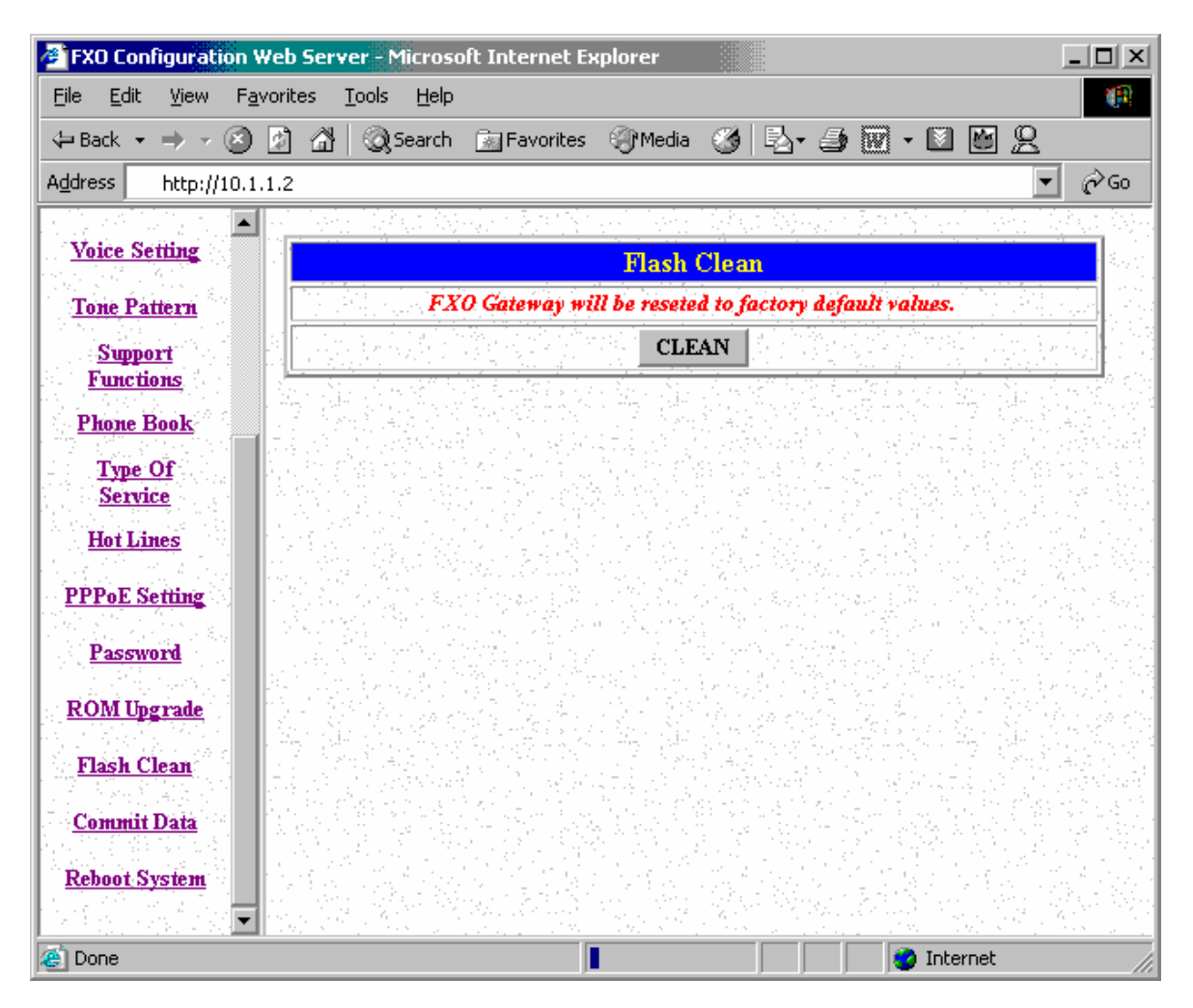

## 1.14 Commit Data

After configuration, user has to commit data then reboot machine. It is an important step after every configuration.

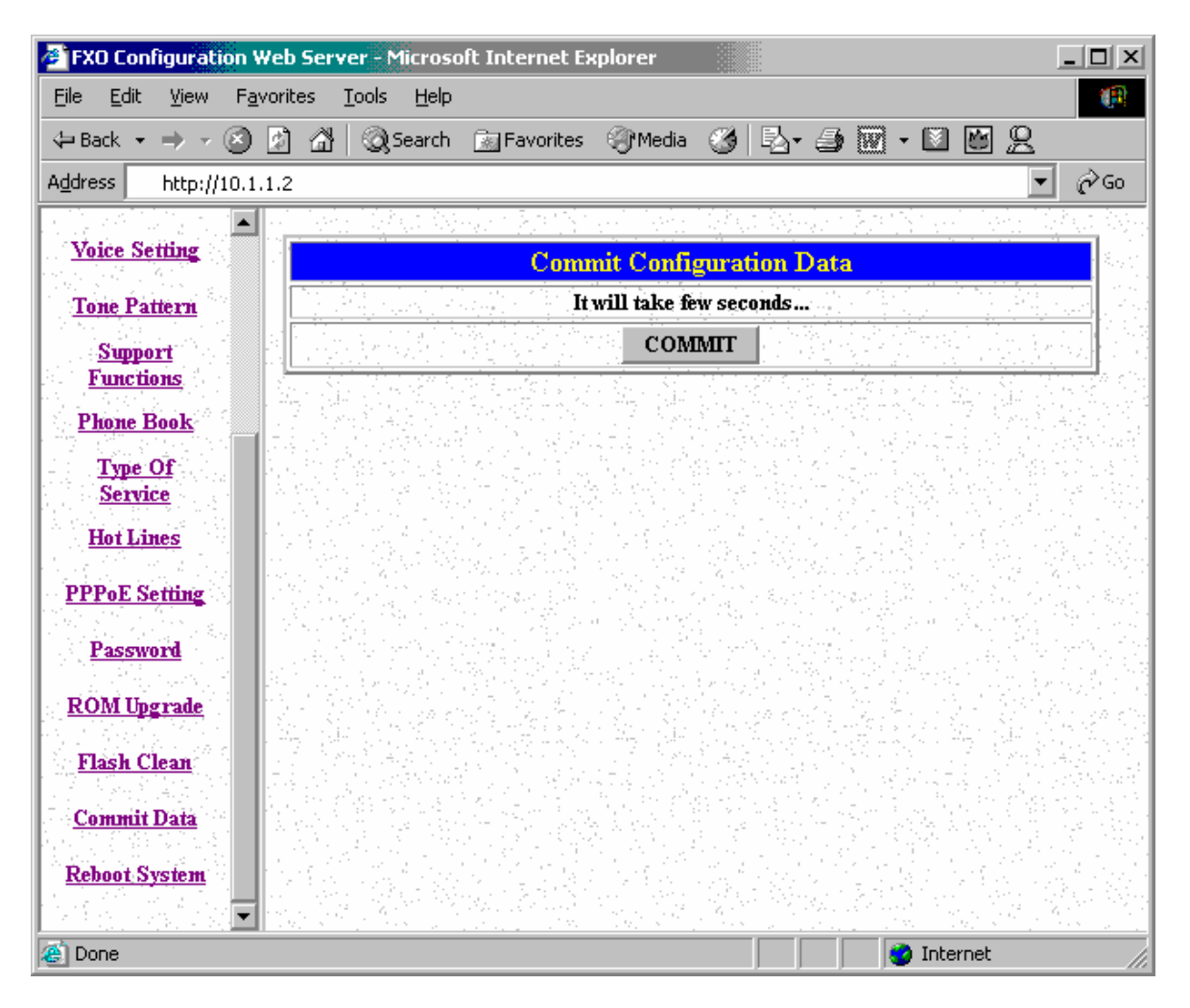

# 1.15 Reboot System

After commit configuration, user has to REBOOT device. It is an important step after every configuration.

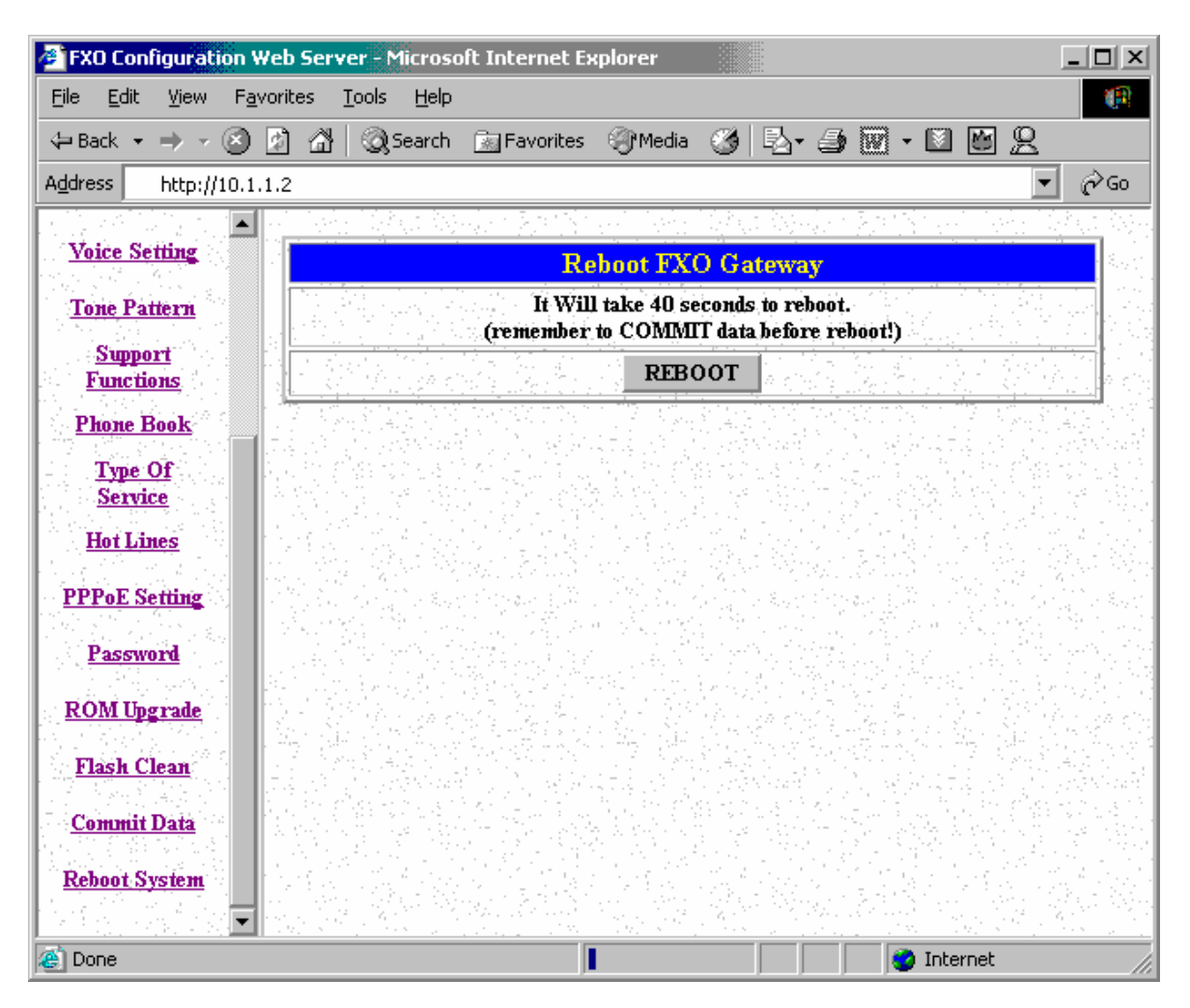